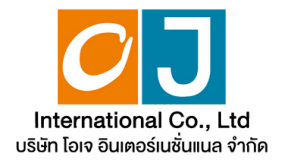

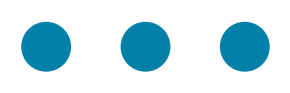

# คู่มือการใช้งาน ระบบการประชุมผู้ถือหุ้น ผ่านสื่ออิเล็กทรอนิกส์ (E-AGM)

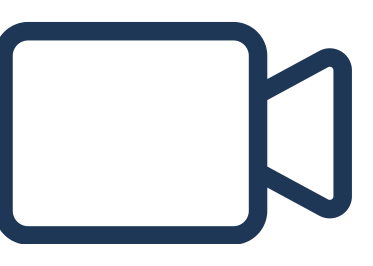

OJ International Co., Ltd.

หนังสือเชิญประชุมส<mark>ามัญผู้ถือหุ้นประจำปี 2568 | 37</mark>

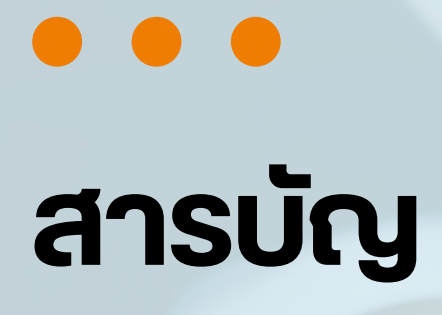

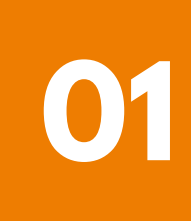

การเตรียมความพร้อมสำหรับการเข้าประชุมผู้ถือหุ้น ผ่านสื่ออิเล็กทรอนิกส์ (E-AGM)

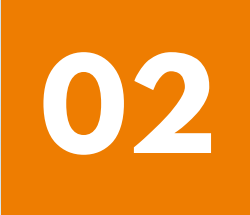

้คู่มือการแจ้งความประสงค์เข้าร่วมประชุม ผ่านระบบ E-Request (ช่องทางเว็ปไซต์หรือ QR Code)

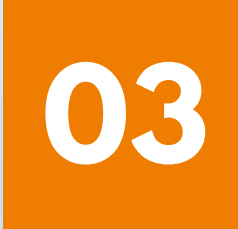

การลงทะเบียนเข้าร่วมประชุม และการใช้งานระบบประชุมผู้ถือหุ้น ผ่านสื่ออิเล็กทรอนิกส์ (E-AGM)

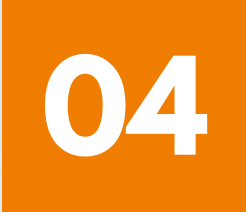

คู่มือการติดตั้ง Application ZOOM

OJ International Co., Ltd.

หนังสือเชิญประชุมสามัญผู้ถือหุ้นประจำปี 2568 | 38

## การเตรียมความพร้อมสำหรับการเข้าประชุมผู้ถือหุ้น ้ผ่านสื่ออิเล็กทรอนิกส์ (E-AGM)

ผู้ถือหุ้นหรือผู้รับมอบฉันทะที่มีความประสงค์จะเข้าร่วมประชุม ต้องส่งเอกสารยืนยันตัวตนมายังบริษัท ตามช่องทางที่ได้ระบุไว้

เมื่อบริษัทได้ตรวจสอบข้อมูลตามรายชื่อผู้ถือหุ้นตามข้อมูลปิดสมุดทะเบียนรายชื่อ ผู้ถือหุ้นที่มีสิทธิเข้าร่วมประชุมๆ ถูกต้องครบถ้วนแล้ว ผู้ให้บริการจัดประชุมผ่านสื่อ อิเล็กทรอนิกส์ จะส่ง Link สำหรับการเข้าร่วมประชุมและคู่มือการเข้าใช้งานไปยัง อีเมล์ที่ท่านได้ส่งมาแจ้งบริษัท

### เตรียมอุปกรณ์เพื่อใช้ในการเข้าร่วมประชุมผ่านสื่ออิเล็กทรอนิกส์

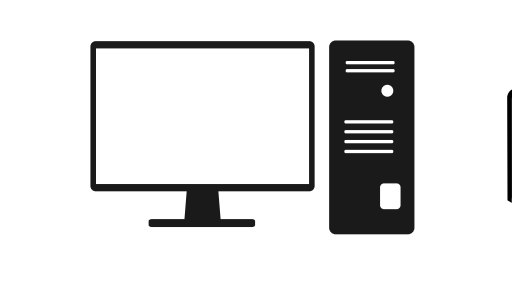

**PC Computer** 

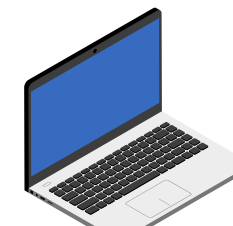

Laptop

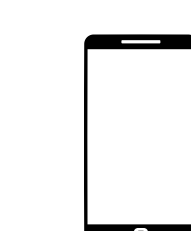

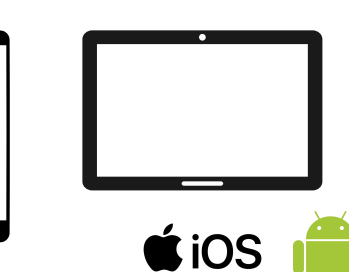

Smartphone/Tablet

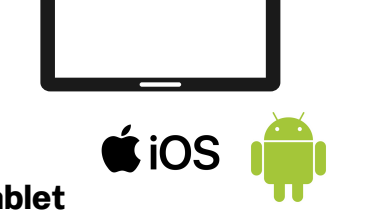

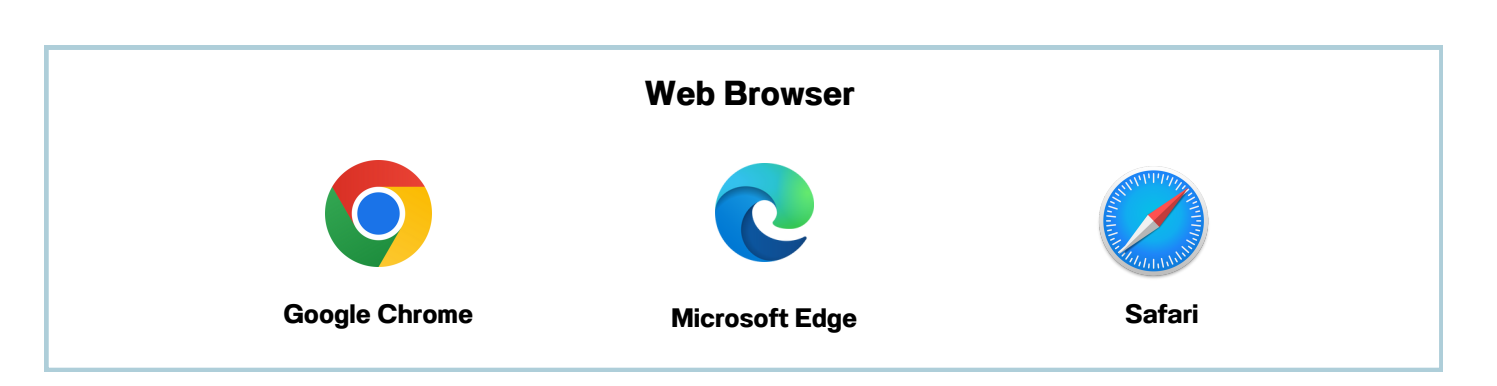

## การเตรียมความพร้อมสำหรับการเข้าประชุมผู้ถือหุ้น ผ่านสื่ออิเล็กทรอนิกส์ (E-AGM)

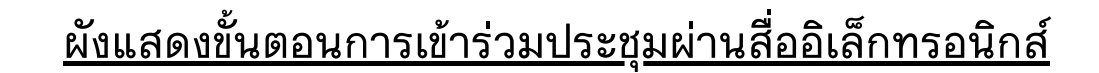

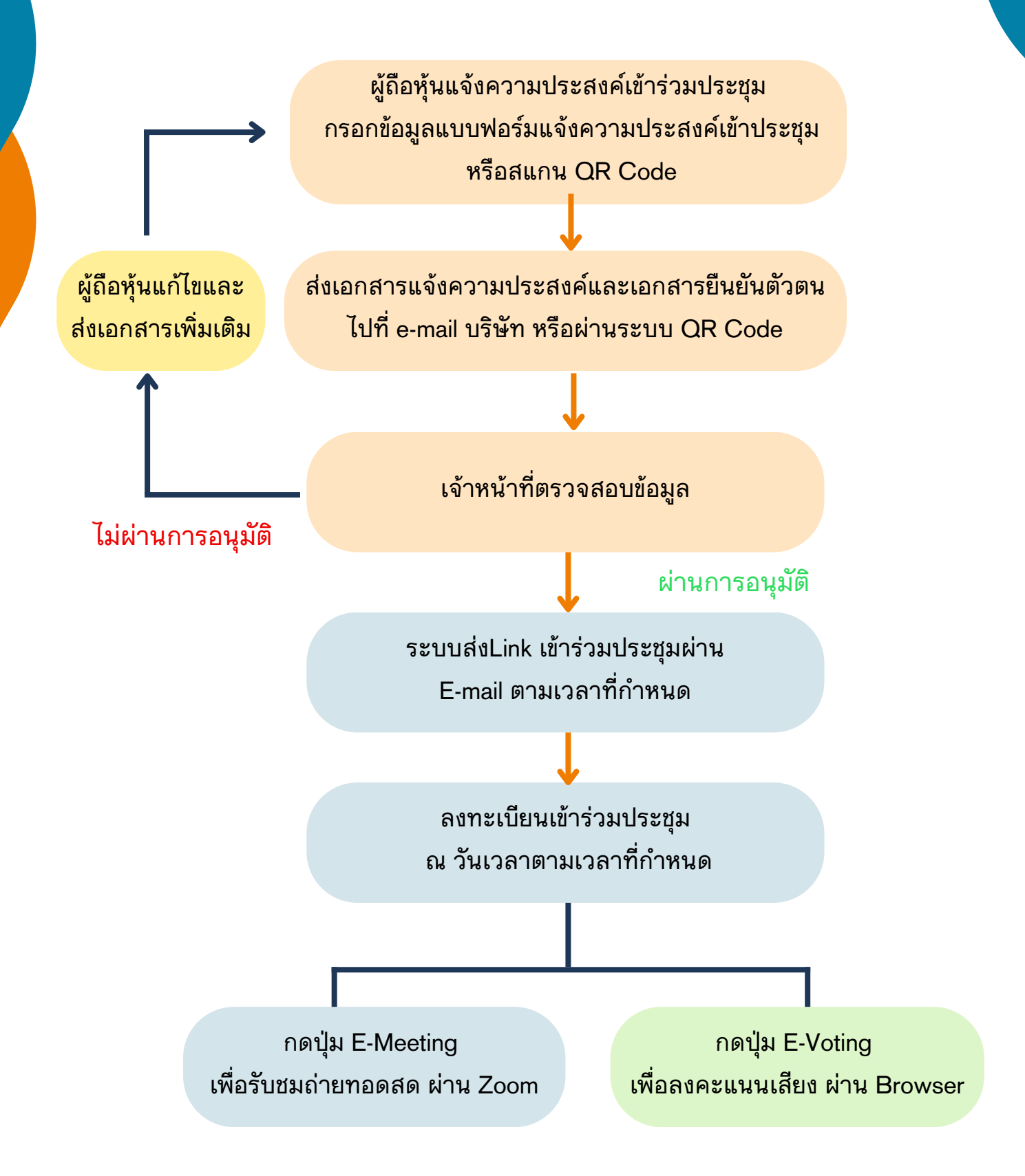

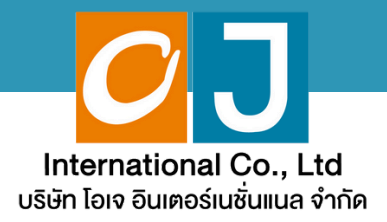

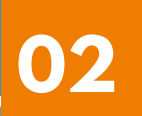

# คู่มือการแจ้งความประสงค์ เข้าร่วมประชุม

# ผ่านระบบ E-Request

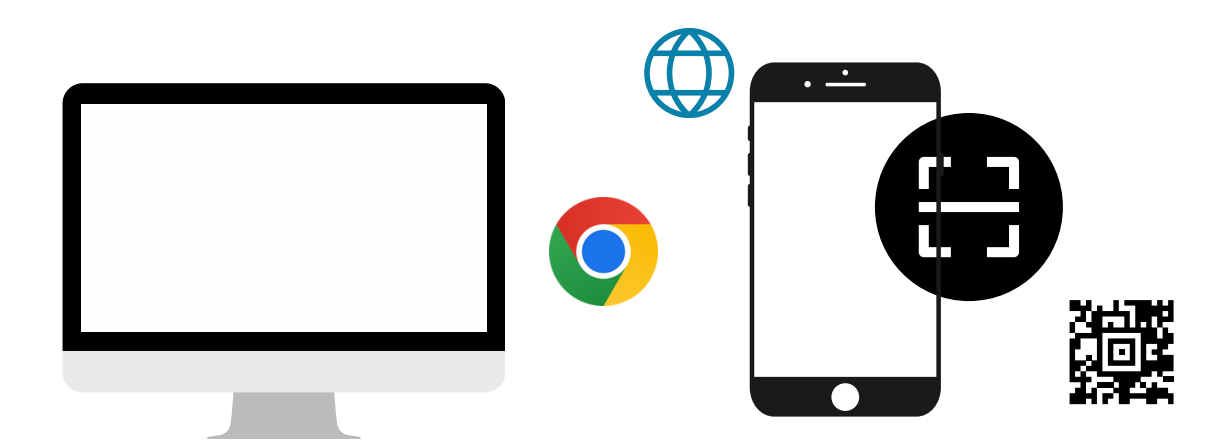

โดยช่องทางเว็ปไซต์หรือ QR Code

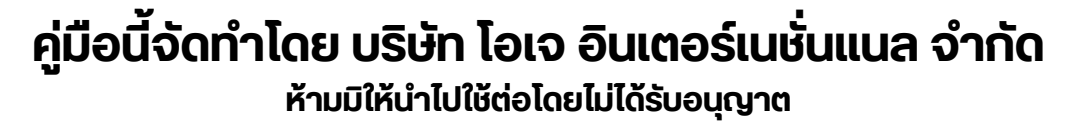

หนังสือเชิญประชุมสามัญผู้ถือหุ้นประจำปี 2568 | 41

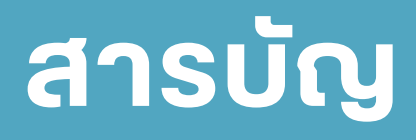

1

2 3 4

5

การแจ้งความประสงค์เข้าร่วมประชุมผ่านสื่ออิเล็กทรอนิกส์ (E-AGM) โดยช่องทางเว็ปไซต์หรือ QR Code

| มาด้วยตนเอง                            | 1-5   |
|----------------------------------------|-------|
| มาด้วยตนเอง และรับมอบฉันทะมาด้วย       | 6-13  |
| มอบฉันทะให้กรรมการอิสระ                | 14-18 |
| มอบฉันทะให้บุคคลทั่วไป (1 ราย)         | 19-23 |
| มอบฉันทะให้บุคคลทั่วไป (มากกว่า 1 ราย) | 24-29 |

คู่มือนี้จัดทำโดย บริษัท โอเจ อินเตอร์เนชั่นแนล จำกัด <sub>ห้ามมิให้นำไปใช้ต่อโดยไม่ได้รับอนุญาต</sub>

หนังสือเชิญประชุมสามัญผู้ถือหุ้นประจำปี 2568 | 42

หน้า

1. มาด้วยตนเอง

ุกรณีผู้ถือหุ้นต้องการแจ้งความประสงค์เง้าร่วมประชุม ผ่านสื่ออิเล็กทรอนิกส์ (E-AGM) โดยช่องทางเว็ปไซต์หรือ QR Code

กรณีเป็นผู้ถือหุ้น เข้าร่วมประชุมด้วยตนเอง (ต้องการเข้าร่วมการประชุม และกดโหวตลงคะแนนเอง)

แจ้งความประสงค์เข้าร่วมประชุมๆ ผ่าน Web Browser โดยสแกน QR Code หรือเข้าไปที่ Link URL ที่ทางบริษัทได้ระบุไว้ จะเจอหน้าให้เลือกประเภทการลงทะเบียน ตามภาพตัวอย่าง

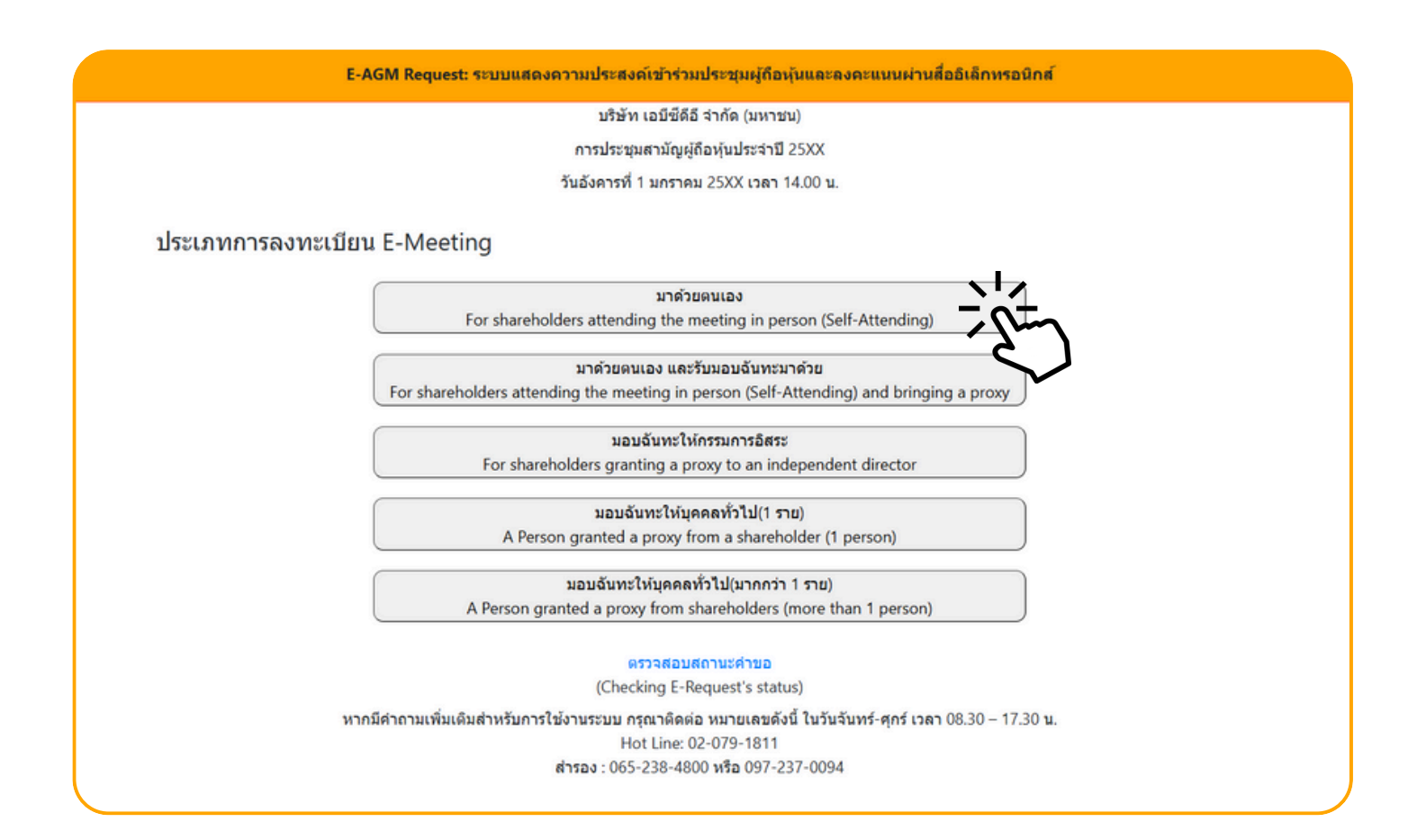

#### กดเลือกประเภทการลงทะเบียนแบบ "มาด้วยตนเอง"

#### กดเลือกประเภทการลงทะเบียนแบบ "มาด้วยตนเอง" จะเจอหน้าให้กรอกข้อมูล ดังนี้

| E-AGM Request: <del>ຮະນນແ</del>                                                                                                    | สดงความประสงค์เข้าร่วมประชุมผู้ถือหุ้นและลงคะแนนผ่านสื่ออิเล็กทรอนิกส์                                                                                                    |
|----------------------------------------------------------------------------------------------------|----------------------------------------------------------------------------------------------------|
|                                                                                                    | บริษัท เอบีซีดีอี จำกัด (มหาชน)                                                                                                    |
|                                                                                                    | การประชุมสามัญผู้ถือหุ้นประจำปี 25XX                                                                                                    |
|                                                                                                    | วันอังคารที่ 1 มกราคม 25XX เวลา 14.00 น.                                                                                                    |
| เลขที่บัญขีผู้ถือหุ้น<br>(Shareholder Account Number)<br>เลขที่บัตรประชาชน<br>(Identification Number/Passport Number)<br>ผู้ถือหุ้นได้อ่า<br>กับข้อมูลส่วน<br>(Shareholde<br>Meeting and | านและดกลงผูกพันตามข้อตกลงและเงื่อนไขในการเข้าร่วมระชุมผ่านสื่ออิเล็กทรอนิกส์ รวมถึงให้ความยินยอมเกี่ยว<br>เมุคคล แล้ว<br>er has read and accepted the term and condition about attendance of shareholder meetings through E-<br>d has given consent to use personal information)<br>ยินยัน ยกเล็ก<br>(Confirm) (Cancel) |

- 1. กรอกเลขที่บัญชีผู้ถือหุ้น และเลขที่บัตรประชาชนของผู้ถือหุ้น
- 2. กดเครื่องหมายติ๊กถูกที่ช่องสี่เหลี่ยมเมื่อท่านให้ความยินยอมเกี่ยวกับข้อมูลส่วนบุคคลแล้ว
- 3. กด ยืนยัน

หากกรอกข้อมูลถูกต้อง จะขึ้นชื่อ-นามสกุลของผู้ถือหุ้น และจำนวนหุ้น/หน่วยที่ถือ และมีให้กรอกข้อมูลเพิ่มเติม ตามภาพตัวอย่าง

|                                                               | บริษัท เอบีซีดีอี จำกัด (มหาชน)          |  |
|---------------------------------------------------------------|------------------------------------------|--|
|                                                               | การประชุมสามัญผู้ถือหุ้นประจำปี 25XX     |  |
|                                                               | วันอังคารที่ 1 มกราคม 25XX เวลา 14.00 น. |  |
| ผู้ถือหุ้น<br>(Shareholder)                                   | วันเสาร์ อยู่ร่มเย็น                     |  |
| จำนวนหุ้บ<br>(No.of shares)                                   | 5,000 หุ้น                               |  |
| ชื่อ-นามสกุล (ภาษาอังกฤษ)<br>(First name - Last name)         |                                          |  |
| Email<br>เพื่อรับ link เข้าร่วมประชุม                         |                                          |  |
| Reconfirm Email<br>ตรวจสอบความถูกต้องในการกรอก Email อีกครั้ง |                                          |  |
| เบอร์มือถือผู้ถือหุ่น<br>(Shareholder's Mobile)               | x00X-XX0X-XX00X                          |  |
| ท้อนกลัง                                                      | (Back) ตัดไป (Next)                      |  |

#### ตรวจสอบชื่อผู้ถือหุ้นและจำนวนหุ้น หากถูกต้องกรุณากรอกข้อมูลเพิ่มเติม

|                                                               |                      | บริษัท เอบีซีดีอี จำกัด (มหาชน)          |
|---------------------------------------------------------------|----------------------|------------------------------------------|
|                                                               |                      | การประชุมสามัญผู้ถือหุ้นประจำปี 25XX     |
|                                                               |                      | วันอังคารที่ 1 มกราคม 25XX เวลา 14.00 น. |
| ผู้ถือหุ่น<br>(Shareholder)                                   | วันเสาร์ อยู่ร่มเย็น |                                          |
| จำนวนหุ้น<br>(No.of shares)                                   | 5,000 หุ้น           |                                          |
| ชื่อ-นามสกุล (ภาษาอังกฤษ)<br>(First name - Last name)         |                      |                                          |
| Email<br>เพื่อรับ link เข้าร่วมประชุม                         |                      |                                          |
| Reconfirm Email<br>ตรวจสอบความถูกต้องในการกรอก Email อีกครั้ง |                      |                                          |
| เบอร์มือถือผู้ถือหุ้น<br>(Shareholder's Mobile)               | XXX-XXX-XXXX         |                                          |

#### กรอกข้อมูล

- : ชื่อ-นามสกุล (ภาษาอังกฤษ)
- : Email เพื่อรับ Link สำหรับการเข้าร่วมประชุม
- : เบอร์โทรศัพท์มือถือของผู้ถือหุ้น

กด "ถัดไป (Next)"

ุกรณีผู้ถือหุ้นต้องการแจ้งความประสงค์เข้าร่วมประชุม ผ่านสื่ออิเล็กทรอนิกส์ (E-AGM) โดยช่องทางเว็ปไซต์หรือ QR Code

#### แนบไฟล์เอกสารเพื่อยืนยันตัวตน

|                                                                                                    | บริษัท เอบีซีดีอี จำกัด (มหาชน)                                                                      |                             |
|----------------------------------------------------------------------------------------------------|----------------------------------------------------------------------------------------------------|-----------------------------|
|                                                                                                    | การประชุมสามัญผู้ถือหุ้นประจำปี 25XX                                                                 |                             |
|                                                                                                    | วันอังคารที่ 1 มกราคม 25XX เวลา 14.00 น.                                                             |                             |
| ผู้ถือหุ้น<br>(Shareholder)                                                                                                    | วันเสาร์ อยู่ร่มเย็น                                                                                 |                             |
| จำนวนหุ้น<br>(No.of shares)                                                                                                    | 5,000 หุ้น                                                                                           |                             |
|                                                                                                    |                                                                                                    |                             |
| กร<br>1. สำเนาบัตรประชาชน / passport /                                                                                                    | ณาแนบเอกสารประกอบเพื่อยืนยันดัวดน (Please attach document to verify y<br>Choose file                 | our identity)<br>Brows      |
| กร<br>1. สำเนาบัดรประชาชน / passport /<br>บัดรที่ราชการออกให้<br>(Copy of identification<br>card/Passport)                                                  | กเาแนบเอกสารประกอบเพื่อยืนยันตัวดน (Please attach document to verify y<br>Choose file                | our identity)<br>Brows      |
| กร<br>1. สำเนาบัดรประชาชน / passport /<br>บัดรที่ราชการออกให้<br>(Copy of identification<br>card/Passport)<br>เอกสารประกอบอื่นๆ<br>(Other support document) | กมาแนบเอกสารประกอบเพื่อยืนยันตัวดน (Please attach document to verify y<br>Choose file<br>Choose file | our identity) Browse Browse |

• กรณีผู้ถือหุ้นประสงค์เข้าร่วมประชุมด้วยตนเอง ผ่านสื่ออิเล็กทรอนิกส์

เตรียมแนบไฟล์เอกสารประกอบเพื่อยืนยันตัวตนของผู้ถือหุ้น

สำเนาบัตรประชาชน, สำเนาหนังสือเดินทาง, สำเนาบัตรที่ทางราชการออกให้ที่ยังไม่หมดอายุ พร้อมเซ็นสำเนาถูกต้อง

เอกสารประกอบอื่น ๆ เช่น หนังสือรับรองบริษัท หรือ เอกสารแสดงตัวตนของผู้แทนนิติบุคคล

กด "ถัดไป (Next)"

#### 1. มาด้วยตนเอง

เมื่อผู้ถือหุ้นทำการกรอกข้อมูล และส่งเอกสารแจ้งความประสงค์เข้าร่วมประชุมเรียบร้อยแล้ว

E-AGM Request: ระบบแสดงความประสงค์เข้าร่วมประชุมผู้กือหุ้นและลงคะแนนผ่านสื่ออิเล็กทรอนิกส์ บริษัท เอบีซีดีอี จำกัด (มหาชน) การประชุมสามัญผู้ถือหุ้นประจำปี 25XX วันอังคารที่ 1 มกราคม 25XX เวลา 14.00 น. ระบบได้รับข้อมูลเรียบร้อยแล้ว (Your request has been recieved) สำหรับผู้ถือหุ้น (for shareholder) นายวันเสาร์ อยู่ร่มเย็น จำนวนหหุ้น 5,000 หุ้น (No. of shares 5,000 shares) บริษัทได้รับข้อมูลของท่านแล้ว ท่านสามารถปิดหน้าด่างนี้ (We have already received your request.You can close this window)

จะขึ้นหน้าข้อความ "ระบบได้รับข้อมูลเรียบร้อยแล้ว"

ให้ตรวจสอบชื่อ นามสกุล และจำนวนหุ้นอีกครั้ง

หากถูกต้องเรียบร้อย ให้กดปิดหน้าต่าง เป็นการสิ้นสุดการแจ้งความประสงค์เข้าร่วมประชุม

ุกรณีผู้ถือหุ้นต้องการแจ้งความประสงค์เง้าร่วมประชุม ผ่านสื่ออิเล็กทรอนิกส์ (E-AGM) โดยช่องทางเว็ปไซต์หรือ QR Code

กรณีเป็นผู้ถือหุ้นเข้าร่วมประชุมด้วยตนเอง และรับมอบฉันทะจากผู้ถือหุ้นท่านอื่นมาด้วย (ต้องการเข้าร่วมการประชุม และกดโหวตลงคะแนนเอง)

แจ้งความประสงค์เข้าร่วมประชุมๆ ผ่าน Web Browser โดยสแกน QR Code หรือเข้าไปที่ Link URL ที่ทางบริษัทได้ระบุไว้ จะเจอหน้าให้เลือกประเภทการลงทะเบียน ตามภาพตัวอย่าง

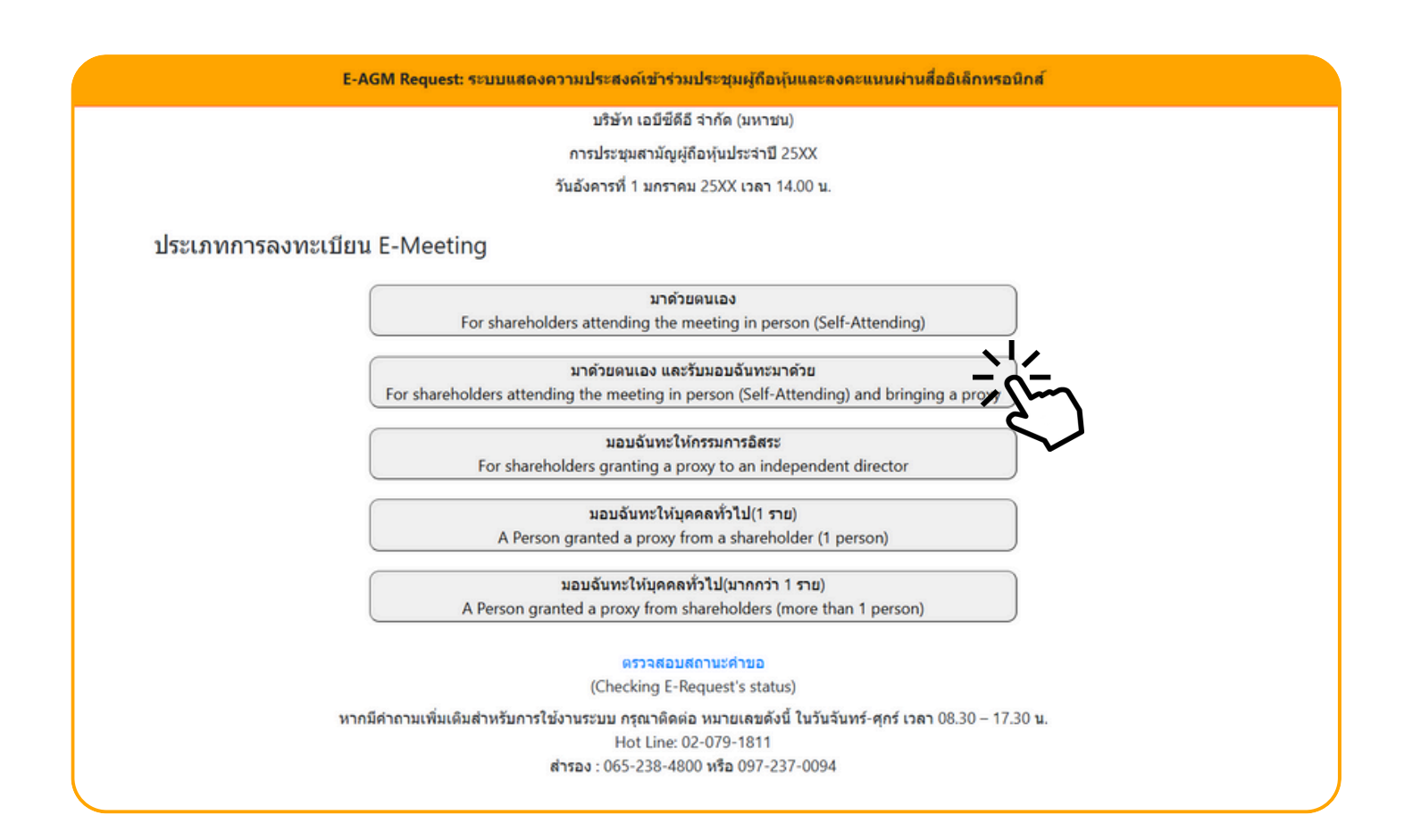

#### กดเลือกประเภทการลงทะเบียนแบบ "มาด้วยตนเอง และรับมอบฉันทะมาด้วย"

#### กดเลือกประเภทการลงทะเบียนแบบ "มาด้วยตนเอง และรับมอบฉันทะมาด้วย" จะเจอหน้าให้กรอกข้อมูล ดังนี้

| E-AGM Request: ຈະນນ                                                                                                    | แสดงความประสงค์เข้าร่วมประชุมผู้ถือหุ้นและลงคะแนนผ่านสื่ออิเล็กทรอนิกส์                                                                                                    |
|----------------------------------------------------------------------------------------------------|----------------------------------------------------------------------------------------------------|
|                                                                                                    | บริษัท เอบีซีดีอี จำกัด (มหาชน)                                                                                                    |
|                                                                                                    | การประชุมสามัญผู้ถือหุ้นประจำปี 25XX                                                                                                    |
|                                                                                                    | วันอังคารที่ 1 มกราคม 25XX เวลา 14.00 น.                                                                                                    |
| เลขที่บัญชีผู้ถือหุ่น<br>(Shareholder Account Number)<br>เลขที่บัดรประชาชน<br>(Identification Number/Passport Number)<br>ผู้ถือหุ้นได้อ<br>กับข้อมูลส่ว<br>(Sharehold<br>Meeting ar | อ่านและตกลงผูกพันตามข้อตกลงและเงื่อนไขในการเข้าร่วมระชุมผ่านสื่ออิเล็กทรอนิกส์ รวมถึงให้ความยินยอมเกี่ยว<br>มนบุคคล แล้ว<br>Jer has read and accepted the term and condition about attendance of shareholder meetings through E-<br>nd has given consent to use personal information)<br><u>ยินนั้น</u> ยกเลิก<br>(Confirm) (Cancel) |

- 1. กรอกเลขที่บัญชีผู้ถือหุ้น และเลขที่บัตรประชาชนของผู้ถือหุ้น
- 2. กดเครื่องหมายติ๊กถูกที่ช่องสี่เหลี่ยมเมื่อท่านให้ความยินยอมเกี่ยวกับข้อมูลส่วนบุคคลแล้ว
- 3. กด ยืนยัน

หากกรอกข้อมูลถูกต้อง จะขึ้นชื่อ-นามสกุลของผู้ถือหุ้น และจำนวนหุ้นที่ถือ และมีให้กรอกข้อมูลเพิ่มเติม ตามภาพตัวอย่าง

|                                            | บริษัท เอบีซีดีอี จำกัด (มหาชน)         |  |
|--------------------------------------------|-----------------------------------------|--|
|                                            | การประชมสามัณผัถือหุ้มประจำปี 25XX      |  |
|                                            | วับอังคารที่ 1 มอราคม 25VX เวลา 14 00 ม |  |
|                                            |                                         |  |
| ผู้ถือหุ้บ                                 | มกราคม ยิ่งกระวาย                       |  |
| (Shareholder)                              |                                         |  |
|                                            |                                         |  |
| จำนวนหุ้น                                  | 100 หุ้น                                |  |
| (No.of shares)                             |                                         |  |
| ชื่อ-นามสกุล (ภาษาอังกฤษ)                  |                                         |  |
| (First name - Last name)                   |                                         |  |
| Email                                      |                                         |  |
| เพื่อรับ link เข้าร่วมประชุม               |                                         |  |
| Reconfirm Email                            |                                         |  |
| ตรวจสอบความถูกต่องในการกรอก Email อีกครั้ง |                                         |  |
| เบอร์มือถือผู้ถือหุ้น                      | XXX-XXX-XXXX                            |  |
| (Shareholder's Mobile)                     |                                         |  |

#### ตรวจสอบชื่อผู้ถือหุ้นและจำนวนหุ้น หากถูกต้องกรุณากรอกข้อมูลเพิ่มเติม

|                                                               | บริษัท เอบีซีดีอี จำกัด (มหาชน)          |
|---------------------------------------------------------------|------------------------------------------|
|                                                               | การประชุมสามัญผู้ถือหุ้นประจำปี 25XX     |
|                                                               | วันอังคารที่ 1 มกราคม 25XX เวลา 14.00 น. |
| ผู้ถือหุ้น<br>(Shareholder)                                   | มกราคม ยิงกระจาย                         |
| จำนวนหุ้น<br>(No.of shares)                                   | 100 หุ้บ                                 |
| ชื่อ-นามสกุล (ภาษาอังกฤษ)<br>(First name - Last name)         |                                          |
| Email<br>เพื่อรับ link เข้าร่วมประชุม                         |                                          |
| Reconfirm Email<br>ตรวจสอบความถูกต้องในการกรอก Email อีกครั้ง |                                          |
| เบอร์มือถือผู้ถือหุ้น<br>(Shareholder's Mobile)               | XXX-XXX-XXXX                             |

#### กรอกข้อมูล

- : ชื่อ-นามสกุล (ภาษาอังกฤษ)
- : Email เพื่อรับ Link สำหรับการเข้าร่วมประชุม
- : เบอร์โทรศัพท์มือถือของผู้ถือหุ้น

กด "ถัดไป (Next)"

ุกรณีผู้ถือหุ้นต้องการแจ้งความประสงค์เง้าร่วมประชุม ผ่านสื่ออิเล็กทรอนิกส์ (E-AGM) โดยช่องทางเว็ปไซต์หรือ QR Code

#### แนบไฟล์เอกสารเพื่อยืนยันตัวตน

|                                                                                                    | บริษท เอบิชดีอี จากัด (มหาชน)                                                            |                     |
|----------------------------------------------------------------------------------------------------|------------------------------------------------------------------------------------------|---------------------|
|                                                                                                    | การประชุมสามัญผู้ถือหุ้นประจำปี 25XX                                                     |                     |
|                                                                                                    | วันอังคารที่ 1 มกราคม 25XX เวลา 14.00 น.                                                 |                     |
| ผู้ถือหุ้น<br>(Shareholder)                                                                                | มกราคม ยิ่งกระจาย                                                                        |                     |
| จำนวนหุ้บ<br>(No.of shares)                                                                                | 100 หุ้น                                                                                 |                     |
|                                                                                                    |                                                                                          |                     |
| กร<br>1. สำเนาบัตรประชาชน / passport /<br>บัตรที่ราชการออกให้                                              | ณาแนบเอกสารประกอบเพื่อยืนยันตัวตน (Please attach document to verify your<br>Choose file  | identity)<br>Browse |
| กร<br>1. สำเนาบัตรประชาชน / passport /<br>บัตรที่ราชการออกให้<br>(Copy of identification<br>card/Passport) | ุณาแนบเอกสารประกอบเพื่อยืนยันตัวดน (Please attach document to verify your<br>Choose file | identity)<br>Browse |

#### • กรณีผู้ถือหุ้นประสงค์เข้าร่วมประชุมด้วยตนเอง ผ่านสื่ออิเล็กทรอนิกส์

เตรียมแนบไฟล์เอกสารประกอบเพื่อยืนยันตัวตนของผู้ถือหุ้น

สำเนาบัตรประชาชน, สำเนาหนังสือเดินทาง, สำเนาบัตรที่ทางราชการออกให้ที่ยังไม่หมดอายุ พร้อมเซ็นสำเนาถูกต้อง

เอกสารประกอบอื่น ๆ เช่น หนังสือรับรองบริษัท หรือ เอกสารแสดงตัวตนของผู้แทนนิติบุคคล

กด "ถัดไป (Next)"

### เพิ่มข้อมูลผู้มอบฉันทะ (กรณีที่รับมอบฉันทะจากผู้ถือหุ้นท่านอื่นมาด้วย)

| E-AGM Request: ระบบเ                                         | แสดงความประสงค์เข้าร่วมประชุมผู้ถือหุ้นและลงคะแนนผ่านสื่ออิเล็กทรอนิกส์ |
|--------------------------------------------------------------|-------------------------------------------------------------------------|
|                                                              | บริษัท เอบีซีดีอี จำกัด (มหาชน)                                         |
|                                                              | การประชุมสามัญผู้ถือหุ้นประจำปี 25XX                                    |
|                                                              | วันอังคารที่ 1 มกราคม 25XX เวลา 14.00 น.                                |
|                                                              |                                                                         |
|                                                              | เพิ่มข้อมูลผู้มอบฉันทะ                                                  |
| เลขที่บัญขีผู้ถือหุ้น<br>(Shareholder Account Number)        |                                                                         |
| เลขที่บัดรประชาชน<br>(Identification Number/Passport Number) |                                                                         |
|                                                              | เพิ่มผู้มอบฉันทะ                                                        |
| รายชื่อผู้มอบฉันทะ                                           |                                                                         |
| ย้อนกลับ (Back)                                              | ถัดไป (Next)                                                            |
|                                                              |                                                                         |

- 1. กรอกเลขที่บัญชีผู้ถือหุ้น และเลขที่บัตรประชาชนของผู้มอบฉันทะ
- 2. กด เพิ่มผู้มอบฉันทะ

| E-AGM Request: ຈະນນແ                                                                                                  | สดงความประสงค์เข้าร่วมประชุมผู้ถือหุ้นและส | จงคะแนนผ่านสื่ออิเล็กทรอนิกส์ |   |
|----------------------------------------------------------------------------------------------------|--------------------------------------------|-------------------------------|---|
|                                                                                                    | บริษัท เอบีซีดีอี จำกัด (มหาชน)            |                               |   |
|                                                                                                    | การประชุมสามัญผู้ถือหุ้นประจำปี 25XX       |                               |   |
|                                                                                                    | วันอังคารที่ 1 มกราคม 25XX เวลา 14.00 น.   |                               |   |
| เลขที่บัญขีผู้ถือหุ้น<br>(Shareholder Account Number)<br>เลขที่บัดรประชาชน<br>(Identification Number/Passport Number) | เพิ่มข้อมูลผู้มอบฉันทะ                     |                               |   |
| รายชื่อเก็บอาภักษะ                                                                                                    |                                            | _                             |   |
| า เอขอพุมอบพมทะ                                                                                                    |                                            |                               | - |
| บริษัท แอคทีฟ อินเดอร์เนชั่นแนล จำกัด                                                                                 | 30,000 หุ้น                                | ยกเล็ก                        |   |
| ย้อนกลับ (Back)                                                                                                    |                                            | ถัดไป (Next)                  |   |

หากกรอกข้อมูลถูกต้องจะขึ้นชื่อและจำนวนหุ้นของผู้มอบฉันทะมาให้ตรวจสอบตามภาพตัวอย่าง

กรณีมีผู้มอบฉันทะมากกว่า 1 ราย สามารถกดเพิ่มข้อมูลผู้มอบฉันทะ โดยการกรอกเลขที่บัญชีผู้ถือหุ้น และเลขที่บัตรประชาชนของผู้มอบฉันทะเพิ่มได้

| E-AGM Request: ຈະນນຫ                     | สดงความประสงค์เข้าร่วมประชุมผู้ถือหุ้นและลงคะแนนผ่านสื่ออิเล็กทรอ | นิกส์  |
|------------------------------------------|-------------------------------------------------------------------|--------|
|                                          | บริษัท เอบีซีดีอี จำกัด (มหาชน)                                   |        |
|                                          | การประชุมสามัญผู้ถือหุ้นประจำปี 25XX                              |        |
|                                          | วันอังคารที่ 1 มกราคม 25XX เวลา 14.00 น.                          |        |
|                                          | เพื่อเข้านางข้นวนเว้าและ                                          |        |
|                                          | เพทฐาทิ่งเด็กๆการกระ                                              |        |
| เลขที่บัญชีผู้ถือหุ้น                    |                                                                   |        |
| (Shareholder Account Number)             |                                                                   |        |
| เลขที่บัตรประชาชน                        |                                                                   |        |
| (Identification Number/Passport Number)  |                                                                   |        |
|                                          | เพิ่มผู้มอบฉับทะ                                                  |        |
| รายชื่อผู้มอบฉันทะ                       |                                                                   |        |
| บริษัท แอคทีฟ อินเตอร์เนชั่นแนล จำกัด    | 30,000 <b>ห</b> ุ้น                                               | ยกเลิก |
| บริษัท แอคทีฟ อินเตอร์เนชั่นแนล จ่ากัด 2 | 30,000 หุ้น                                                       | ยกเล็ก |
| ี่ย้อนกลับ (Back)                        | ถัดไป (Next                                                       | )      |

ตรวจสอบชื่อ และจำนวนหุ้นของผู้มอบฉันทะ หากถูกต้องครบถ้วนแล้วให้กด "ถัดไป (Next)"

|                                                                                                    | บริษัท เอบิชติอ จำกัด (มหาชน)<br>การประชุมสามัญผู้ถือหุ้นประจำปี 25XX<br>วันอังคารที่ 1 มกราคม 25XX เวลา 14.00 น. |             |
|----------------------------------------------------------------------------------------------------|----------------------------------------------------------------------------------------------------|-------------|
| กรุณาแ<br>บริษัท แอคทีฟ อินเตอร์เบชั่นแนล จำกัด                                                           | มแอกล หมระกอบเพอขนขนด หน (Please attach document to verify your ide                                               | 30,000 หุ้น |
| 1. สำเนาบัตรประชาชน / passport /<br>บัตรที่ราชการออกให้<br>(Copy of identification<br>card/Passport)      | Choose file                                                                                                    | Browse      |
| 2. ແນນແນນຟອร໌ມນອນຈັນທະ<br>(Proxy form)                                                                    | Choose file                                                                                                    | Browse      |
| เอกสารประกอบอื่นๆ<br>(Other support document)<br>เช่น หนังสือรับชองบริษัท<br>(i.e. Company certification) | Choose file                                                                                                    | Browse      |
| บริษัท แอคทีฟ อินเตอร์เนชั่นแนล จำกัด 2                                                                   |                                                                                                    | 30,000 หุ้น |
| 1. ส่าเนาบัตรประชาชน / passport /<br>บัตรที่ราชการออกให้<br>(Copy of identification<br>card/Passport)     | Choose file                                                                                                    | Browse      |
| 2. แนบแบบฟอร์มมอบฉันทะ<br>(Proxy form)                                                                    | Choose file                                                                                                    | Browse      |
| เอกสารประกอบอื่นๆ<br>(Other support document)<br>เช่น หนังสือรับรองบริษัท<br>(i.e. Company certification) | Choose file                                                                                                    | Browse      |

เตรียมแนบไฟล์เอกสารประกอบเพื่อยืนยันตัวตนของผู้มอบฉันทะ สำเนาบัตรประชาชน, สำเนาหนังสือเดินทาง, สำเนาบัตรที่ทางราชการออกให้ที่ยังไม่หมดอายุ พร้อมเซ็นสำเนาถูกต้อง แนบแบบฟอร์มมอบฉันทะ เอกสารประกอบอื่น ๆ เช่น หนังสือรับรองบริษัท หรือ เอกสารแสดงตัวตนของผู้แทนนิติบุคคล

กด ยืนยัน

ุกรณีผู้ถือหุ้นต้องการแจ้งความประสงค์เง้าร่วมประชุม ผ่านสื่ออิเล็กทรอนิกส์ (E-AGM) โดยช่องทางเว็ปไซต์หรือ QR Code

| E-AGM Request: ระบบแสดงความประสงค์เข้าร่วมประชุมผู้ถือหุ้นและลงคะแนนผ่านสื่ออิเล็กทรอนิกส์ |   |
|--------------------------------------------------------------------------------------------|---|
| บริษัท เอบีซีดีอี จำกัด (มหาชน)                                                            |   |
| การประชุมสามัญผู้ถือหุ้นประจำปี 25XX                                                       |   |
| วันอังคารที่ 1 มกราคม 25XX เวลา 14.00 น.                                                   |   |
|                                                                                            |   |
| ระบบได้รับข้อมูลเรียบร้อยแล้ว                                                              |   |
| (Your request has been recieved)                                                           |   |
| สำหรับผู้ถือหุ้น                                                                           |   |
| (for shareholder)                                                                          |   |
| บริษัท แอคทีฟ อินเตอร์เนชั่นแนล จำกัด                                                      |   |
| จำนวนหุ้น 30,000 หุ้น                                                                      |   |
| (No. of shares 30,000 shares)                                                              |   |
| บริษัท แอคทีฟ อินเดอร์เนชั่นแนล จำกัด 2                                                    |   |
| จำนวนหุ้น 30,000 หุ้น                                                                      |   |
| (No. of shares 30,000 shares)                                                              |   |
| นายมกราคม ยิงกระจาย                                                                        |   |
| จำนวนหุ้น 100 หุ้บ                                                                         |   |
| (No. of shares 100 shares)                                                                 |   |
| บริษัทได้รับข้อมูลของทำนแล้ว ท่านสามารถปิดหน้าต่างนี้                                      |   |
| (We have already received your request.You can close this<br>window)                       |   |
|                                                                                            | _ |

จะขึ้นหน้าข้อความ "ระบบได้รับข้อมูลเรียบร้อยแล้ว"

ให้ตรวจสอบชื่อ นามสกุล และจำนวนหุ้นของผู้ถือหุ้น และผู้มอบฉันทะอีกครั้ง

หากถูกต้องเรียบร้อย ให้กดปิดหน้าต่าง เป็นการสิ้นสุดการแจ้งความประสงค์เข้าร่วมประชุม

ุกรณีผู้ถือหุ้นต้องการแจ้งความประสงค์เง้าร่วมประชุม ผ่านสื่ออิเล็กทรอนิกส์ (E-AGM) โดยช่องทางเว็ปไซต์หรือ QR Code

กรณีผู้ถือหุ้นต้องการส่งเอกสารแบบมอบฉันทะให้กรรมการอิสระ

#### แจ้งความประสงค์เข้าร่วมประชุมๆ ผ่าน Web Browser โดยสแกน QR Code หรือเข้าไปที่ Link URL ที่ทางบริษัทได้ระบุไว้ จะเจอหน้าให้เลือกประเภทการลงทะเบียน ตามภาพตัวอย่าง

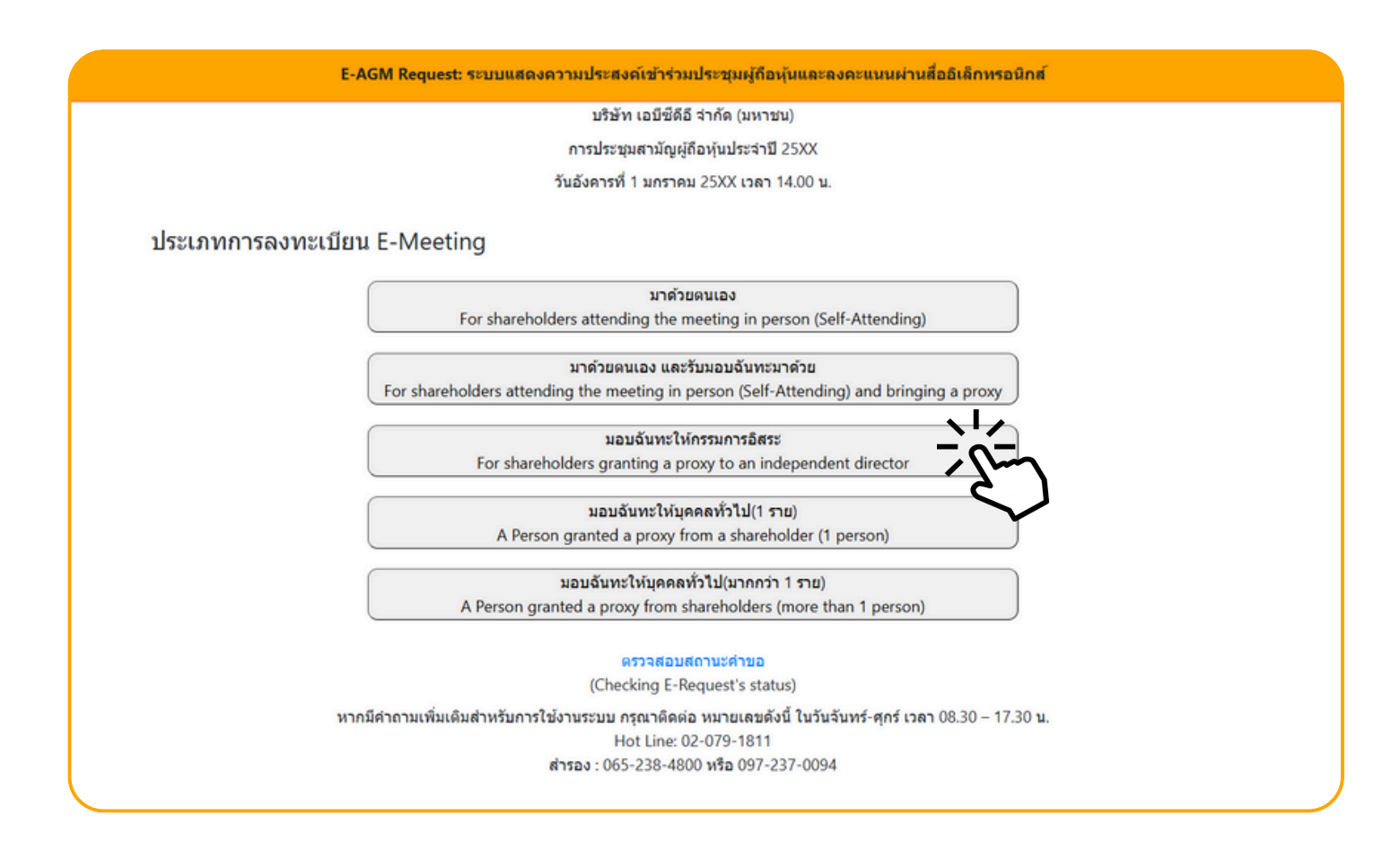

#### กดเลือกประเภทการลงทะเบียนแบบ "มอบฉันทะให้กรรมการอิสระ"

### กดเลือกประเภทการลงทะเบียนแบบ "มอบฉันทะให้กรรมการอิสระ" จะเจอหน้าให้กรอกข้อมูล ดังนี้

| E-AGM Request: ระบบแสดง                                                                                                    | งความประสงค์เข้าร่วมประชุมผู้ถือหุ้นและลงคะแนนผ่านสื่ออิเล็กทรอนิกส์                                                                                                    |
|----------------------------------------------------------------------------------------------------|----------------------------------------------------------------------------------------------------|
|                                                                                                    | บริษัท เอบีซีดีอี จำกัด (มหาชน)                                                                                                    |
|                                                                                                    | การประชุมสามัญผู้ถือหุ้นประจำปี 25XX                                                                                                    |
|                                                                                                    | วันอังคารที่ 1 มกราคม 25XX เวลา 14.00 น.                                                                                                    |
| เลขที่บัญขีผู้ถือหุ้น<br>(Shareholder Account Number)<br>เลขที่บัดรประชาชน<br>(Identification Number/Passport Number)<br>ผู้ถือหุ้นได้อ่านแล<br>กับข้อมูลส่วนบุค<br>(Shareholder ha<br>Meeting and ha | ละตกลงผูกพันตามข้อตกลงและเงื่อนไขในการเข้าร่วมระชุมผ่านสื่ออิเล็กทรอนิกส์ รวมถึงให้ความยินยอมเกี่ยว<br>เคล แล้ว<br>as read and accepted the term and condition about attendance of shareholder meetings through E-<br>as given consent to use personal information)<br>ยืนบัน ยกเลิก<br>(Confirm) (Cancel) |

- 1. กรอกเลขที่บัญชีผู้ถือหุ้น และเลขที่บัตรประชาชนของผู้ถือหุ้น
- 2. กดเครื่องหมายติ๊กถูกที่ช่องสี่เหลี่ยมเมื่อท่านให้ความยินยอมเกี่ยวกับข้อมูลส่วนบุคคลแล้ว
- 3. กด ยืนยัน

หากกรอกข้อมูลถูกต้อง จะขึ้นชื่อ-นามสกุลของผู้ถือหุ้น และจำนวนหุ้นที่ถือ และมีให้กรอกข้อมูลเพิ่มเติม ตามภาพตัวอย่าง

|                                                 |                 | บริษัท เอบีซีดีอี จำกัด (มหาชน)         |
|-------------------------------------------------|-----------------|-----------------------------------------|
|                                                 |                 | การประชบสาบัณผู้ถือหุ้นประจำปี 25XX     |
|                                                 |                 | วันอังควรที่ 1 มอราคม 2511 เวลา 14.00 ม |
|                                                 |                 |                                         |
| ผู้ถือหุ้น                                      | วันพุธ มังกรทอง |                                         |
| (Shareholder)                                   |                 |                                         |
| จำนวนหุ้น                                       | 10,000 หุ้น     |                                         |
| (No.of shares)                                  |                 |                                         |
| ชื่อ-นามสกุล (ภาษาอังกฤษ)                       |                 |                                         |
| (First name - Last name)                        |                 |                                         |
| Email                                           |                 |                                         |
| เพื่อรับ link เข้าร่วมประชุม                    |                 |                                         |
| Reconfirm Email                                 |                 |                                         |
| ดรวจสอบความถูกต้องในการกรอก Email อีกครั้ง      |                 |                                         |
| เบอร์มือถือผู้ถือหุ้น<br>(Shareholder's Mobile) | XXX-XXX-XXXX    |                                         |

#### แนบไฟล์เอกสารเพื่อยืนยันตัวตน

|                                                                                                    | บริษัท เอบีซีดีอี จำกัด (มหาชน)                                                   |                                    |
|----------------------------------------------------------------------------------------------------|-----------------------------------------------------------------------------------|------------------------------------|
|                                                                                                    | การประชุมสามัญผู้ถือหุ้นประจำปี 25XX                                              |                                    |
|                                                                                                    | วันอังคารที่ 1 มกราคม 25XX เวลา 14.00 น.                                          |                                    |
| ผู้ถือหุ้น<br>(Shareholder)                                                                                 | วันพุธ มังกรทอง                                                                   |                                    |
| จำนวนหุ้น<br>(No.of shares)                                                                                 | 10,000 หุ้น                                                                       |                                    |
|                                                                                                    |                                                                                   |                                    |
| กรุ                                                                                                    | นาแนบเอกสารประกอบเพื่อยืนยันดัวดน (Please attach document to verif                | iy your identity)                  |
| กรุ<br>1. สำเนาบัตรประชาชน / passport /                                                                     | นาแนบเอกสารประกอบเพื่อยืนยันตัวตน (Please attach document to verif                | <b>fy your identity)</b><br>Browse |
| กรุ<br>1. สำเนาบัดรประชาชน / passport /<br>บัตรที่ราชการออกให้<br>(Copy of identification<br>card/Passport) | นาแนบเอกสารประกอบเพื่อยืนยันดัวดน (Please attach document to verif<br>Choose file | <b>y your identity)</b><br>Browse  |

#### กรณีมอบฉันทะให้กรรมการอิสระ

เตรียมแนบไฟล์เอกสารประกอบเพื่อยืนยันตัวตนของผู้ถือหุ้น

สำเนาบัตรประชาชน, สำเนาหนังสือเดินทาง, สำเนาบัตรที่ทางราชการออกให้ที่ยังไม่หมดอายุ พร้อมเซ็นสำเนาถูกต้อง

เอกสารประกอบอื่น ๆ เช่น หนังสือรับรองบริษัท หรือ เอกสารแสดงตัวตนของผู้แทนนิติบุคคล

กด "ถัดไป (Next)"

#### กดเลือกรายชื่อกรรมการอิสระที่ต้องการมอบฉันทะ และแนนแบบฟอร์มมอบฉันทะ

| E-AGM R                                | equest: ระบบแสดงความประสงค์เข้าร่วมประชุมผู้ถึ | อหุ้นและลงคะแนนผ่านสื่ออิเล็กทรอนิกส์ |        |
|----------------------------------------|------------------------------------------------|---------------------------------------|--------|
|                                        | บริษัท เอบีซีดีอี จำกัด (มห                    | าชน)                                  |        |
|                                        | การประชุมสามัญผู้ถือหุ้นประจำ                  | ปี 25XX                               |        |
|                                        | วันอังคารที่ 1 มกราคม 25XX เวล                 | า 14.00 น.                            |        |
| ผู้ถือหุ้น<br>(Shareholder)            | วันพุธ มังกรทอง                                |                                       |        |
| จำนวนหุ้น<br>(No.of shares)            | 10,000 หุ้น                                    |                                       |        |
| กรุณาเลือกกรรมการอิสระ (Please add     | the Independent Director)                      |                                       |        |
|                                        | 🔾 มอบฉันทะให้กรรมการอิสระ นาย ก                |                                       |        |
|                                        | 🔿 มอบฉันทะให้กรรมการอิสระ นาย ข                |                                       |        |
|                                        | บลับทะให้กรรมการอิสระ นาย ค                    |                                       |        |
| กรุณาแนบเอกสาร (Please uploa           | d additional document)                         |                                       |        |
| 2. แบบแบบฟอร์มมอบฉันทะ<br>(Proxy form) | Choose file                                    |                                       | Browse |
| ย้อนกลัง                               | ı (Back)                                       | ถัดไป (Next)                          |        |
|                                        |                                                |                                       |        |

#### แนบแบบฟอร์มมอบฉันทะ ที่กรอกข้อมูลและลงลายมือครบถ้วน

#### กด "ถัดไป (Next)"

E-AGM Request: ระบบแสดงความประสงค์เข้าร่วมประชุมผู้ถือหุ้นและลงคะแนนผ่านสื่ออิเล็กทรอนิกส์

บริษัท เอบีซีดีอี จำกัด (มหาชน)

การประชุมสามัญผู้ถือหุ้นประจำปี 25XX

วันอังคารที่ 1 มกราคม 25XX เวลา 14.00 น.

ระบบได้รับข้อมูลเรียบร้อยแล้ว

(Your request has been recieved)

สำหรับผู้ถือหุ้น

(for shareholder) นายวันพธ มังกรทอง

จำนวนหหุ้น 10,000 หุ้น

(No. of shares 10,000 shares)

บริษัทได้รับข้อมูลของท่านแล้ว ท่านสามารถปิดหน้าต่างนี้

(We have already received your request.You can close this window)

จะขึ้นหน้าข้อความ "ระบบได้รับข้อมูลเรียบร้อยแล้ว"

ให้ตรวจสอบชื่อ นามสกุล และจำนวนหุ้นของผู้ถือหุ้น และผู้มอบฉันทะอีกครั้ง

หากถูกต้องเรียบร้อย ให้กดปิดหน้าต่าง เป็นการสิ้นสุดการแจ้งความประสงค์เข้าร่วมประชุม

#### ี่ 4. มอบฉันทะให้ บุคคลทั่วไป (1 ราย)

ุกรณีผู้ถือหุ้นต้องการแจ้งความประสงค์เง้าร่วมประชุม ผ่านสื่ออิเล็กทรอนิกส์ (E-AGM) โดยช่องทางเว็ปไซต์หรือ QR Code

กรณีเป็นผู้ถือหุ้น (1 ราย) มอบฉันทะให้บุคคลทั่วไป (ผู้ถือหุ้นมอบฉันทะให้ผู้อื่นเข้าร่วมการประชุม และกดโหวตลงคะแนนแทน)

้แจ้งความประสงค์เข้าร่วมประชุมๆ ผ่าน Web Browser โดยสแกน QR Code หรือเข้าไปที่ Link URL ที่ทางบริษัทได้ระบุไว้ จะเจอหน้าให้เลือกประเภทการลงทะเบียน ตามภาพตัวอย่าง

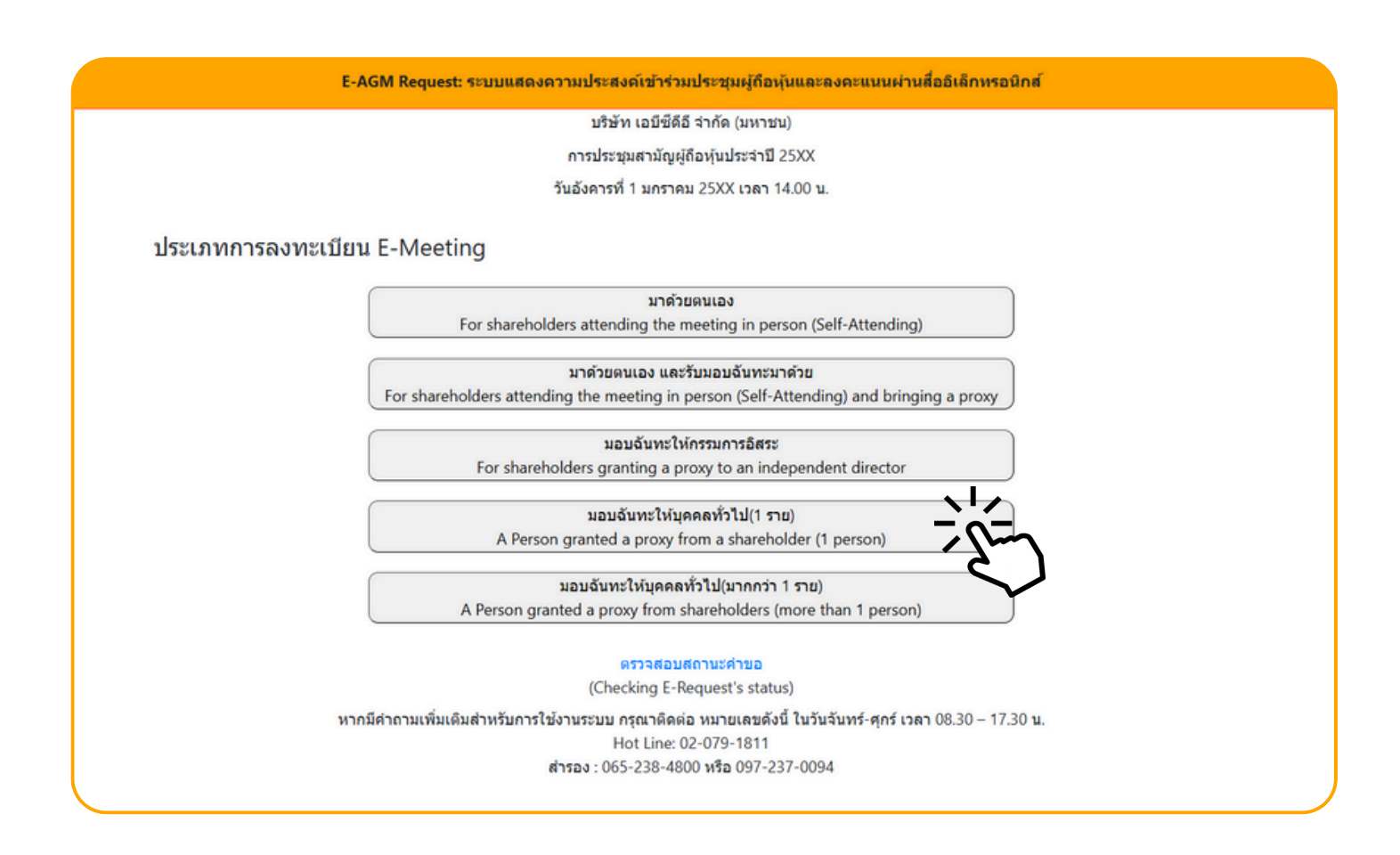

#### กดเลือกประเภทการลงทะเบียนแบบ "มอบฉันทะให้บุคคลทั่วไป (1 ราย)"

ุกรณีผู้ถือหุ้นต้องการแจ้งความประสงค์เง้าร่วมประชุม ผ่านสื่ออิเล็กทรอนิกส์ (E-AGM) โดยช่องทางเว็ปไซต์หรือ QR Code

|                                                       | บริษัท เอบีซีดีอี จำกัด (มหาชน)                                          |               |
|-------------------------------------------------------|--------------------------------------------------------------------------|---------------|
|                                                       | การประชุมสามัญผู้ถือหุ้นประจำปี 25XX                                     |               |
|                                                       | วันอังคารที่ 1 มกราคม 25XX เวลา 14.00 น.                                 |               |
|                                                       |                                                                          |               |
|                                                       |                                                                          |               |
| ข้อมูลผู้รับมอบฉันท                                   | ۶ (Proxy's Information)                                                  |               |
| 4                                                     |                                                                          |               |
| ชอ-นามสกุล (ภาษาไทย)<br>First pame - Last pame (Thai) |                                                                          |               |
| First hame - Last hame (mai)                          | ( ไม่ต้องระบุค่าน่าหน้า )                                                |               |
| ชื่อ-นามสกุล(ภาษาอังกฤษ)                              |                                                                          |               |
| First name - Last name (English)                      | (ไม่ต้องระบด่าม่าหน้า )                                                  |               |
|                                                       |                                                                          |               |
| เบอร์มือถือของผู้รับมอบฉันทะ                          | XXX-XXX-XXXXX                                                            |               |
| เลขที่บัตรประชาชนของผู้รับมอบฉันทะ                    |                                                                          |               |
| •                                                     |                                                                          |               |
| Email                                                 |                                                                          |               |
| เพื่อรับ link เข้าร่วมประชุม                          |                                                                          |               |
| Reconfirm Email                                       |                                                                          |               |
| ดรวจสอบความถูกต้องในการกรอก Email อีกครั้ง            |                                                                          |               |
|                                                       |                                                                          |               |
| กรุณาแนบเอกสารของผู้รั                                | บมอบฉันทะ (Please attach proxy document E.G. copy of ID card to verify y | our identity) |
|                                                       |                                                                          |               |
| 1. สำเนาบัตรประชาชน / passport /                      | Choose file                                                              | Browse        |
| บตรทราชการออกเห<br>(Conv.of identification            |                                                                          |               |
| card/Passport)                                        |                                                                          |               |
|                                                       |                                                                          |               |
| <ol><li>แนบแบบฟอร์มมอบฉันทะ</li></ol>                 | Choose file                                                              | Drouwe        |

ย้อนกลับ (Back)

ระบุข้อมูลผู้รับมอบฉันทะและแนบเอกสารประกอบ

- ชื่อ-นามสกุล ของผู้รับมอบฉันทะ (ภาษาไทย)
- ชื่อ-นามสกุล ของผู้รับมอบฉันทะ (ภาษาอังกฤษ)
- เบอร์มือถือของผู้รับมอบฉันทะ
- เลขที่บัตรประชาชนของผู้รับมอบฉันทะ
- Email (เพื่อรับ link เข้าร่วมประชุม)
- แนบไฟล์สำเนาเอกสารแสดงตัวตนของผู้รับมอบฉันทะ
- แนบไฟล์หนังสือมอบฉันทะที่มีการกรอกข้อมูลและลงลายมือครบถ้วน
- กด "ถัดไป (Next)"

ถัดไป (Next)

ุกรณีผู้ถือหุ้นต้องการแจ้งความประสงค์เง้าร่วมประชุม ผ่านสื่ออิเล็กทรอนิกส์ (E-AGM) โดยช่องทางเว็ปไซต์หรือ QR Code

ถัดไป (Next)

| E-AGM Request: ระบบเ                                  | เสดงความประสงค์เข้าร่วมประชุมผู้กือหุ้นและลงคะแนนผ่านสื่ออิเล็กทรอนิกส์ |
|-------------------------------------------------------|-------------------------------------------------------------------------|
|                                                       | บริษัท เอบีขีดีอี จำกัด (มหาชน)                                         |
|                                                       | การประชุมสามัญผู้ถือหุ้นประจำปี 25XX                                    |
|                                                       | วันอังคารที่ 1 มกราคม 25XX เวลา 14.00 น.                                |
| เลขที่บัญขีผู้ถือหุ้น<br>(Shareholder Account Number) | เพิ่มข้อมูลผู้บอบฉันทะ                                                  |
| เลขที่บัตรประชาชน                                     |                                                                         |
| (Identification Number/Passport Number)               |                                                                         |
|                                                       | เพิ่มผู้มอบฉันทะ                                                        |
| รายชื่อผู้มอบฉันทะ                                    |                                                                         |

ย้อนกลับ (Back)

เพิ่มข้อมูลผู้มอบฉันทะ

4. มอบฉันทะให้

บุคคลทั่วไป (1 ราย)

- 1. กรอกเลขที่บัญชีผู้ถือหุ้น และเลขที่บัตรประชาชนของผู้ถือหุ้น
- 2. กด เพิ่มผู้มอบฉันทะ

หากกรอกข้อมูลถูกต้อง จะขึ้นชื่อ-นามสกุลของผู้ถือหุ้น และจำนวนหุ้นที่ถือ

| E-AGM Request: ຈະນາມ                                      | เสดงความประสงค์เข้าร่วมประชุมผู้ถือหุ้นและลงคะแนนผ่านสื่ออิเ | ลึกทรอนิกส์                                  |
|-----------------------------------------------------------|--------------------------------------------------------------|----------------------------------------------|
|                                                           | บริษัท เอบีซีดีอี จำกัด (มหาชน)                              |                                              |
|                                                           | การประชุมสามัญผู้ถือหุ้นประจำปี 25XX                         |                                              |
|                                                           | วันอังคารที่ 1 มกราคม 25XX เวลา 14.00 น.                     |                                              |
|                                                           |                                                              |                                              |
|                                                           | เพิ่มข้อมูลผู้มอบฉันทะ                                       |                                              |
| เลขที่บัญชีผู้ถือหุ้บ                                     |                                                              |                                              |
| (Shareholder Account Number)                              |                                                              |                                              |
|                                                           |                                                              |                                              |
| เลขทบดรบระชาชน<br>(Identification Number/Passport Number) |                                                              |                                              |
|                                                           |                                                              |                                              |
| รายชื่อผู้มอบฉันทะ                                        |                                                              |                                              |
| น.ส. มีนาคม โด่งดัง                                       | 19,600 หุ้น                                                  | ิยกเลิก                                      |
| ย้อนกลับ (Back)                                           | ถัดไ                                                         | ป (Next)                                     |
|                                                           |                                                              |                                              |
|                                                           | หนังสือเชิญประบ                                              | <mark>เมสามัญผ้ถือห้นประจำปี 2568   (</mark> |

ุกรณีผู้ถือหุ้นต้องการแจ้งความประสงค์เข้าร่วมประชุม ผ่านสื่ออิเล็กทรอนิกส์ (E-AGM) โดยช่องทางเว็ปไซ<sub>ิ</sub>ต์หรือ QR Code

| 4.  | มอบฉันทะให้      |  |
|-----|------------------|--|
| บุค | คลทั่วไป (1 ราย) |  |

| E-AGM Request: ຈະນນແ                                         | เสดงความประสงค์เข้าร่วมประชุมผู้ถือหุ้นและลงคะแนนผ่านสื่ออิเล็กทรอนิกส์ |        |
|--------------------------------------------------------------|-------------------------------------------------------------------------|--------|
|                                                              | บริษัท เอบีซีดีอี จำกัด (มหาชน)                                         |        |
|                                                              | การประชุมสามัญผู้ถือหุ้นประจำปี 25XX                                    |        |
|                                                              | วันอังคารที่ 1 มกราคม 25XX เวลา 14.00 น.                                |        |
|                                                              | เพิ่มข้อมูลผู้มอบฉันทะ                                                  |        |
| เลขที่บัญชีผู้ถือหุ้น<br>(Shareholder Account Number)        |                                                                         |        |
| เลขที่บัดรประชาชน<br>(Identification Number/Passport Number) |                                                                         |        |
| รายชื่อผู้มอบฉันทะ                                           |                                                                         |        |
| น.ส. มีนาคม โด่งดัง                                          | 19,600 หุ้น                                                             | ยกเลิก |
| ย้อนกลับ (Back)                                              | ถัดไป (Next)                                                            |        |
|                                                              |                                                                         |        |

### ตรวจสอบชื่อผู้ถือหุ้น และจำนวนหุ้น กด "ถัดไป (Next)" จะขึ้นหน้าให้แนบเอกสาร ตามภาพตัวอย่าง

|                                                                                                    | บริษัท เอบีซีดีอี จำกัด (มหาชน)                                        |                                 |
|----------------------------------------------------------------------------------------------------|------------------------------------------------------------------------|---------------------------------|
|                                                                                                    | การประชุมสามัญผู้ถือหุ้นประจำปี 25XX                                   |                                 |
|                                                                                                    | วันอังคารที่ 1 มกราคม 25XX เวลา 14.00 น.                               |                                 |
|                                                                                                    |                                                                        |                                 |
| กรุณาเ                                                                                                    | เนบเอกสารประกอบเพื่อยืนยันดัวดน (Please attach document to verify your | identity)                       |
|                                                                                                    |                                                                        |                                 |
| น.ส. มีนาคม โด่งดัง                                                                                                    |                                                                        | 19.600 หัน                      |
| น.ส. มีนาคม โด่งดัง                                                                                                    |                                                                        | 19,600 หุ้น                     |
| น.ส. มีนาคม โด่งดัง<br>1. สำเนาบัตรประชาชน / passport /                                                                                                    | Choose file                                                            | 19,600 หุ้ม<br>Browse           |
| น.ส. มีนาคม โด่งดัง<br>1. สำเนาบัตรประชาชน / passport /<br>บัตรที่ราชการออกให้<br>(Copy of identification                                                                     | Choose file                                                            | 19,600 หุ้ม<br>Browse           |
| น.ส. มีนาคม โด่งดัง<br>1. สำเนาบัตรประชาชน / passport /<br>บัตรที่ราชการออกให้<br>(Copy of identification<br>card/Passport)                                                   | Choose file                                                            | 19,600 หุ้ม<br>Browse           |
| น.ส. มีนาคม โด่งดัง<br>1. สำเนาบัตรประชาชน / passport /<br>บัตรที่ราชการออกให้<br>(Copy of identification<br>card/Passport)<br>เอกสารประกอบอื่นๆ                              | Choose file                                                            | 19,600 หุ้ม<br>Browse           |
| น.ส. มีนาคม โด่งดัง<br>1. ส่าเนาบัตรประชาชน / passport /<br>บัตรที่ราชการออกให้<br>(Copy of identification<br>card/Passport)<br>เอกสารประกอบอื่นๆ<br>(Other support document) | Choose file<br>Choose file                                             | 19,600 หุ้ม<br>Browse<br>Browse |

ุกรณีผู้ถือหุ้นต้องการแจ้งความประสงค์เง้าร่วมประชุม ผ่านสื่ออิเล็กทรอนิกส์ (E-AGM) โดยช่องทางเว็ปไซต์หรือ QR Code

#### แนบไฟล์เอกสารของผู้ถือหุ้น

|                                                                                                    | บริษัท เอบีซีดีอี จำกัด (มหาชน)                                   |                |
|----------------------------------------------------------------------------------------------------|-------------------------------------------------------------------|----------------|
|                                                                                                    | การประชุมสามัญผู้ถือหุ้นประจำปี 25XX                              |                |
|                                                                                                    | วันอังคารที่ 1 มกราคม 25XX เวลา 14.00 น.                          |                |
|                                                                                                    |                                                                   |                |
|                                                                                                    |                                                                   |                |
| กรุณาแ                                                                                                    | เนบเอกสารประกอบเพื่อยืนยันดัวตน (Please attach document to verify | your identity) |
| น ส. มีนาคอม วีด่งสัง                                                                                                    |                                                                   | 10 600 10      |
| 1.0.1011011 (00000                                                                                                    |                                                                   | 19,000 Nu      |
|                                                                                                    |                                                                   |                |
| 1. สำเนาบัตรประชาชน / passport /                                                                                                    | Choose file                                                       | Browse         |
| 1. สำเนาบัตรประชาชน / passport /<br>บัตรที่ราชการออกให้                                                                                                    | Choose file                                                       | Browse         |
| 1. สำเนาบัตรประชาชน / passport /<br>บัตรที่ราชการออกให้<br>(Copy of identification<br>card/Passport)                                                                                                    | Choose file                                                       | Browse         |
| 1. สำเนาบัตรประชาชน / passport /<br>บัตรที่ราชการออกให้<br>(Copy of identification<br>card/Passport)                                                                                                    | Choose file                                                       | Browse         |
| 1. สำเนาบัตรประชาชน / passport /<br>บัตรที่ราชการออกให้<br>(Copy of identification<br>card/Passport)<br>เอกสารประกอบอื่นๆ                                                                                                    | Choose file                                                       | Browse         |
| 1. สำเนาบัตรประชาชน / passport /<br>บัตรที่ราชการออกให้<br>(Copy of identification<br>card/Passport)<br>เอกสารประกอบอื่นๆ<br>(Other support document)                                                                                       | Choose file<br>Choose file                                        | Browse         |
| <ol> <li>สำเนาบัตรประชาชน / passport /<br/>บัตรที่ราชการออกให้<br/>(Copy of identification<br/>card/Passport)</li> <li>เอกสารประกอบอื่นๆ<br/>(Other support document)<br/>เช่น หนังสือรับรองบริษัท<br/>โอ Company cordification)</li> </ol> | Choose file<br>Choose file                                        | Browse         |

เตรียมแนบไฟล์เอกสารประกอบเพื่อยืนยันตัวตนของผู้ถือหุ้น

สำเนาบัตรประชาชน, สำเนาหนังสือเดินทาง, สำเนาบัตรที่ทางราชการออกให้ที่ยังไม่หมดอายุ พร้อมเซ็นสำเนาถูกต้อง

เอกสารประกอบอื่น ๆ เช่น หนังสือรับรองบริษัท หรือ เอกสารแสดงตัวตนของผู้แทนนิติบุคคล

กด "ยืนยัน"

ุกรณีผู้ถือหุ้นต้องการแจ้งความประสงค์เง้าร่วมประชุม ผ่านสื่ออิเล็กทรอนิกส์ (E-AGM) โดยช่องทางเว็ปไซต์หรือ QR Code

E-AGM Request: ระบบแสดงความประสงค์เข้าร่วมประชุมผู้ถือหุ้นและลงคะแนนผ่านสื่ออิเล็กทรอนิกส์

บริษัท เอบีซีดีอี จำกัด (มหาชน)

การประชุมสามัญผู้ถือหุ้นประจำปี 25XX

วันอังคารที่ 1 มกราคม 25XX เวลา 14.00 น.

ระบบได้รับข้อมูลเรียบร้อยแล้ว

(Your request has been recieved) สำหรับผู้ถือหุ้น (for shareholder)

น.ส.มีนาคม โด่งดัง

จำนวนหุ้น 19,600 หุ้น

(No. of shares 19,600 shares) บริษัทได้รับข้อมูลของท่านแล้ว ท่านสามารถปิดหน้าต่างนี้ (We have already received your request.You can close this window)

จะขึ้นหน้าข้อความ "ระบบได้รับข้อมูลเรียบร้อยแล้ว"

ให้ตรวจสอบชื่อ นามสกุล และจำนวนหุ้นของผู้ถือหุ้น

หากถูกต้องเรียบร้อย ให้กดปิดหน้าต่าง เป็นการสิ้นสุดการแจ้งความประสงค์เข้าร่วมประชุม

5. มอบฉันทะให้บุคคลทั่วไป (มากกว่า 1 ราย) ุกรณีผู้ถือหุ้นต้องการแจ้งความประสงค์เง้าร่วมประชุม ผ่านสื่ออิเล็กทรอนิกส์ (E-AGM) โดยช่องทางเว็ปไซต์หรือ QR Code

กรณีเป็นผู้ถือหุ้น (มากกว่า 1 ราย) มอบฉันทะให้บุคคลทั่วไป (ผู้ถือหุ้นมอบฉันทะให้ผู้อื่นเข้าร่วมการประชุม และกดโหวตลงคะแนนแทน)

้แจ้งความประสงค์เข้าร่วมประชุมๆ ผ่าน Web Browser โดยสแกน QR Code หรือเข้าไปที่ Link URL ที่ทางบริษัทได้ระบุไว้ จะเจอหน้าให้เลือกประเภทการลงทะเบียน ตามภาพตัวอย่าง

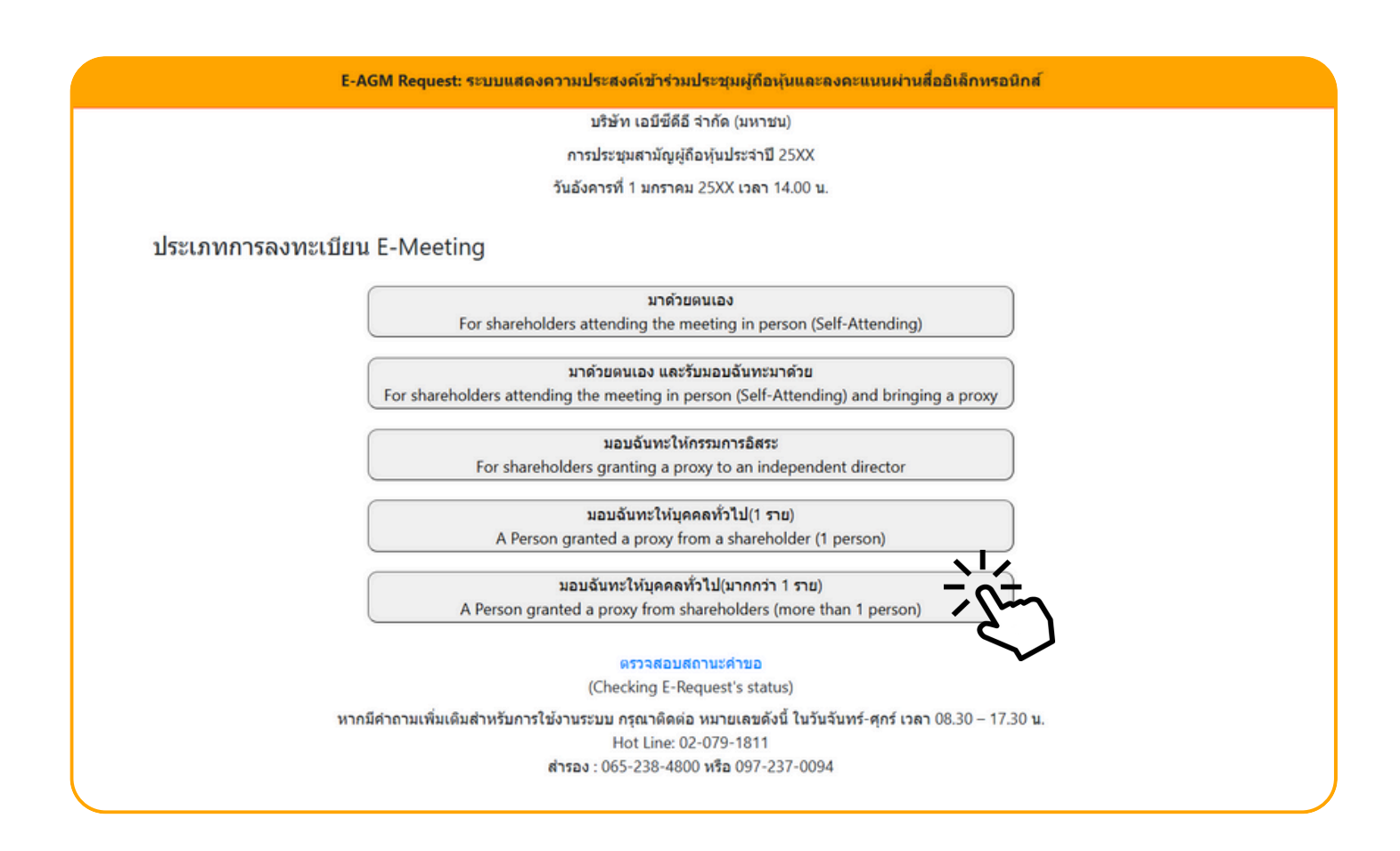

กดเลือกประเภทการลงทะเบียนแบบ "มอบฉันทะให้บุคคลทั่วไป (มากกว่า 1 ราย)" ้5. มอบฉันทะให้บุคคลทั่วไป (มากกว่า 1 ราย)

| ช้อมูลผู้รับมอบฉันทะ (<br>ชื่อ-บาบสถอ (ดาษาไทย) | บริษัท เอบีซีดีอี จำกัด (มหาชน)<br>การประชุมสามัญผู้ถือหุ้นประจำปี 25XX<br>วันอังคารที่ 1 มกราคม 25XX เวลา 14.00 น.<br>(Proxy's Information) |        |
|-------------------------------------------------|----------------------------------------------------------------------------------------------------|--------|
| ช้อมูลผู้รับมอบฉันทะ (<br>ชื่อ-บาบสถอ (ดาษาไทย) | การประชุมสามัญผู้ถือหุ้นประจำปี 25XX<br>วันอังคารที่ 1 มกราคม 25XX เวลา 14.00 น.<br>(Proxy's Information)                                    |        |
| ข้อมูลผู้รับมอบฉันทะ (<br>ชื่อ-บาบสถอ (กาษาไทย) | วันอังดารที่ 1 มกราคม 25XX เวลา 14.00 น.<br>(Proxy's Information)                                                                            |        |
| ช้อมูลผู้รับมอบจันทะ (<br>ชื่อ-บาบสถอ (ดาษาไทย) | (Proxy's Information)                                                                                                    |        |
| ข้อมูลผู้รับมอบจันทะ (<br>ชื่อ-งาบสถอ (ดาษาไทย) | (Proxy's Information)                                                                                                    |        |
| ชื่อ-บาบสถุอ (ภาษาไทย)                          |                                                                                                    |        |
|                                                 |                                                                                                    |        |
| First name - Last name (Thai)                   | ( ไม่ค้องระบุคำนำหน้า )                                                                                                    |        |
| ชื่อ-นามสกุล(ภาษาอังกฤษ)                        |                                                                                                    |        |
| First name - Last name (English)                | ( ไม่ต้องระบุคำนำหน้า )                                                                                                    |        |
| เบอร์มือถือของผู้รับมอบฉันทะ                    | XXX-XXX-XXXX                                                                                                    |        |
| เลขที่บัตรประชาชนของผู้รับมอบฉันทะ              |                                                                                                    |        |
| Email                                           |                                                                                                    |        |
| เพื่อรับ link เข้าร่วมประชุม                    |                                                                                                    |        |
| Reconfirm Email                                 |                                                                                                    |        |
| ตรวจสอบความถูกตองในการกรอก Email อีกครั้ง       |                                                                                                    |        |
| กรุณาแนบเอกสารของผู้รับม                        | มอบฉันทะ (Please attach proxy document E.G. copy of ID card to verify your identity)                                                         |        |
| 1. สำเนาบัตรประชาชน / passport /                | Choose file                                                                                                    | Browse |
| บัตรที่ราชการออกให้                             |                                                                                                    | browse |
| (Copy of identification                         |                                                                                                    |        |
| card/Passport)                                  |                                                                                                    |        |
| 2. แนบแบบฟอร์มมอบฉันทะ                          | Choose file                                                                                                    | Browse |

ย้อนกลับ (Back)

ระบุข้อมูลผู้รับมอบฉันทะและแนบเอกสารประกอบ

- ชื่อ-นามสกุล ของผู้รับมอบฉันทะ (ภาษาไทย)
- ชื่อ-นามสกุล ของผู้รับมอบฉันทะ (ภาษาอังกฤษ)
- เบอร์มือถือของผู้รับมอบฉันทะ
- เลขที่บัตรประชาชนของผู้รับมอบฉันทะ
- Email (เพื่อรับ link เข้าร่วมประชุม)
- แนบไฟล์สำเนาเอกสารแสดงตัวตนของผู้รับมอบฉันทะ
- แนบไฟล์หนังสือมอบฉันทะที่มีการกรอกข้อมูลและลงลายมือครบถ้วน
- กด "ถัดไป (Next)"

ถัดไป (Next)

5. มอบฉันทะให้บุคคลทั่วไป (มากกว่า 1 ราย)

| E-AGM Request: ระบบแสดงความประสงค์เข้าร่วมประชุมผู้ถือหุ้นและลงคะแนนผ่านสื่ออิเล็กทรอนิกส์ |                                          |  |  |
|--------------------------------------------------------------------------------------------|------------------------------------------|--|--|
|                                                                                            | บริษัท เอบีซีดีอี จำกัด (มหาชน)          |  |  |
|                                                                                            | การประชุมสามัญผู้ถือหุ้นประจำปี 25XX     |  |  |
|                                                                                            | วันอังคารที่ 1 มกราคม 25XX เวลา 14.00 น. |  |  |
|                                                                                            | เพิ่มข้อมูลผู้มอบฉันทะ                   |  |  |
| เลขที่บัญชีผู้ถือหุ้น                                                                      |                                          |  |  |
| (Shareholder Account Number)                                                               |                                          |  |  |
| เลขที่บัตรประชาชน                                                                          |                                          |  |  |
| (Identification Number/Passport Number)                                                    |                                          |  |  |
|                                                                                            | เพิ่มผู้มอบฉันทะ                         |  |  |
| รายชื่อผู้มอบฉันทะ                                                                         |                                          |  |  |
| ย้อนกลับ (Back)                                                                            | ถัดไป (Next)                             |  |  |
| l                                                                                          |                                          |  |  |

เพิ่มข้อมูลผู้มอบฉันทะ

- 1. กรอกเลขที่บัญชีผู้ถือหุ้น และเลขที่บัตรประชาชนของผู้ถือหุ้น
- 2. กด เพิ่มผู้มอบฉันทะ

หากกรอกข้อมูลถูกต้อง จะขึ้นชื่อ-นามสกุลของผู้ถือหุ้น และจำนวนหุ้นที่ถือ

| E-AGM Request: ຈະນນທ                                                                                                  | สดงความประสงค์เข้าร่วมประชุมผู้ถือเ | <sub>ใ</sub> ้นและลงคะแนนผ่านสื่ออิเล็กทรอนิกส <i>์</i> |
|----------------------------------------------------------------------------------------------------|-------------------------------------|---------------------------------------------------------|
|                                                                                                    | บริษัท เอบีซีดีอี จำกัด (มหาช       | υ)                                                      |
|                                                                                                    | การประชุมสามัญผู้ถือหุ้นประจำปี     | 25XX                                                    |
|                                                                                                    | วันอังคารที่ 1 มกราคม 25XX เวลา 1   | 14.00 u.                                                |
| เลขที่บัญขีผู้ถือหุ้น<br>(Shareholder Account Number)<br>เลขที่บัดรประชาชน<br>(Identification Number/Passport Number) | เพิ่มข้อมูลผู้มอบฉันทะ              |                                                         |
| รายชื่อผู้มอบฉันหะ                                                                                                    | เพิ่มผู้มอบฉันทะ                    |                                                         |
| น.ส. วันศุกร์ ค้าขายเก่ง                                                                                              | 1,000 หุ้น                          | ยกเลิก                                                  |
| ย้อนกลับ (Back)                                                                                                    |                                     | ถัดไป (Next)                                            |

หนังสือเชิญประชุมสามัญผู้ถือหุ้นประจำปี 2568 | 69

กรณีมีผู้ถือหุ้นมอบฉันทะมากกว่า 1 ราย สามารถกดเพิ่มข้อมูลผู้มอบฉันทะ โดยการกรอกเลขที่บัญชีผู้ถือหุ้น และเลขที่บัตรประชาชนของผู้มอบฉันทะเพิ่มได้

| E-AGM Request: ຈະນນນ                    | เสดงความประสงค์เข้าร่วมประชุมผู้ถือหุ้นและลงคะแนนผ่านสึ่ | ออิเล็กทรอนิกส์ |
|-----------------------------------------|----------------------------------------------------------|-----------------|
|                                         | บริษัท เอบีซีดีอี จำกัด (มหาชน)                          |                 |
|                                         | การประชุมสามัญผู้ถือหุ้นประจำปี 25XX                     |                 |
|                                         | วันอังคารที่ 1 มกราคม 25XX เวลา 14.00 น.                 |                 |
|                                         |                                                          |                 |
|                                         | เพิ่มข้อมูลผู้มอบฉันทะ                                   |                 |
| เลขที่บัญชีผู้ถือหุ้น                   |                                                          |                 |
| (Shareholder Account Number)            |                                                          |                 |
| เลขที่บัตรประชาชน                       |                                                          |                 |
| (Identification Number/Passport Number) |                                                          |                 |
|                                         | เพิ่มผู้มอบฉันทะ                                         |                 |
| รายชื่อผู้มอบฉันทะ                      |                                                          |                 |
| น.ส. วันศุกร์ ค้าขายเก่ง                | 1,000 หุ้น                                               | ิยกเล็ก         |
| บริษัท ทุ่มสุดดัว จำกัด                 | 100,000 หุ้น                                             | ิยกเลิก         |
| น.ส. มีสุข ค้าขายเก่ง                   | 1,000 หุ้น                                               | ยกเลิก          |
| ย้อนกลับ (Back)                         |                                                          | กัดไป (Next)    |

ตรวจสอบชื่อ และจำนวนหุ้นของผู้มอบฉันทะ หากถูกต้องครบถ้วนแล้วให้กด "ถัดไป (Next)"

#### แนบไฟล์เอกสารของผู้ถือหุ้น

|                                                                  | บริษัท เอบีซีดีอี จำกัด (มหาชน)                                       |                            |
|------------------------------------------------------------------|-----------------------------------------------------------------------|----------------------------|
|                                                                  | การประชมสามัณผู้อื่อหันประจำปี 25XX                                   |                            |
|                                                                  | รับสังคารที่ 1 บุคราคม 25XX เวลา 14.00 บ                              |                            |
|                                                                  |                                                                       |                            |
| กรุณาแ<br>น.ส. วันศุกร์ ค้าขายเก่ง                               | นบเอกสำรบระกอบเพื่อยืมยืมติวดิน (Please attach document to verify you | rr identity)<br>1,000 หุ้น |
| 1. สำเนาบัตรประชาชน / passport /                                 | Choose file                                                           | Browse                     |
| บัตรที่ราชการออกให้<br>(Copy of identification<br>card/Passport) |                                                                       |                            |
| เอกสารประกอบอื่นๆ<br>(Other support document)                    | Choose file                                                           | Browse                     |
| ເປນ หນັ່ນສື່ວຄັ້ນຮອບນີ້ສ້າກ<br>(i.e. Company certification)      |                                                                       |                            |
| บริษัท ทุ่มสุดตัว จำกัด                                          |                                                                       | 100,000 หุ้น               |
| 1. สำเนาบัตรประชาชน / passport /<br>บัตรที่ราชการออกให้          | Choose file                                                           | Browse                     |
| (Copy of identification<br>card/Passport)                        |                                                                       |                            |
| เอกสารประกอบอื่นๆ<br>(Other support document)                    | Choose file                                                           | Browse                     |
| ເປນ ຫນັດຄືອັນກອວນສີສັກ<br>(i.e. Company certification)           |                                                                       |                            |
| น.ส. มีสุข ค้าขายเก่ง                                            |                                                                       | 1,000 หัน                  |
| 1. สำเนาบัตรประชาชน / passport /<br>บัตรที่ราชการออกให้          | Choose file                                                           | Browse                     |
| (Copy of identification<br>card/Passport)                        |                                                                       |                            |
| เอกสารประกอบอื่นๆ<br>(Other support document)                    | Choose file                                                           | Browse                     |
| ເປນ หนังสือรับรองบริษัท<br>(i.e. Company certification)          |                                                                       |                            |
| สายเสีย                                                          | (P1)                                                                  | 5. m.                      |

เตรียมแนบไฟล์เอกสารประกอบเพื่อยืนยันตัวตนของผู้ถือหุ้น

สำเนาบัตรประชาชน, สำเนาหนังสือเดินทาง, สำเนาบัตรที่ทางราชการออกให้ที่ยังไม่หมดอายุ พร้อมเซ็นสำเนาถูกต้อง

เอกสารประกอบอื่น ๆ เช่น หนังสือรับรองบริษัท หรือ เอกสารแสดงตัวตนของผู้แทนนิติบุคคล

| E-AGM Request: ระบบแสดงความประสงค์เข้าร่วมประชุมผู้ถือหุ้นและลงคะแนนผ่านสื่ออิเล็กทรอนิกส์                                                                     |
|----------------------------------------------------------------------------------------------------|
| บริษัท เอบีซีดีอี จำกัด (มหาชน)<br>การประชุมสามัญผู้ถือหุ้นประจำปี 25XX<br>วันอังคารที่ 1 มกราคม 25XX เวลา 14.00 น.                                            |
| ระบบได้รับข้อมูลเรียบร้อยแล้ว                                                                                                    |
| (Your request has been recieved)<br>สำหรับผู้ถือหุ้น                                                                                                    |
| (for shareholder)<br>บริษัท ทุ่มสุดตัว จำกัด                                                                                                    |
| จำนวนหุ้น 100,000 หุ้น                                                                                                    |
| (No. of shares 100,000 shares)<br>น.ส.มีสุข ค้าขายเก่ง                                                                                                    |
| จำนวนหุ้น 1,000 หุ้น                                                                                                    |
| (No. of shares 1,000 shares)<br>น.ส.วันศุกร์ ค้าขายเก่ง                                                                                                    |
| จำนวนหุ้น 1,000 หุ้น                                                                                                    |
| (No. of shares 1,000 shares)<br>บริษัทได้รับข้อมูลของท่านแล้ว ท่านสามารถปิดหน้าต่างนี้<br>(We have already received your request.You can close this<br>window) |

จะขึ้นหน้าข้อความ "ระบบได้รับข้อมูลเรียบร้อยแล้ว"

#### ให้ตรวจสอบชื่อ นามสกุล และจำนวนหุ้นของผู้ถือหุ้นอีกครั้ง

หากถูกต้องเรียบร้อย ให้กดปิดหน้าต่าง เป็นการสิ้นสุดการแจ้งความประสงค์เข้าร่วมประชุม

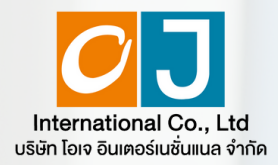

การลงทะเบียนเข้าร่วมประชุม และการใช้งานระบบประชุมผู้ถือหุ้น ผ่านสื่ออิเล็กทรอนิกส์ (E-AGM)

# ศึกษาขั้นตอนและวิธีการใช้งาน

# ์ คลิกที่นี่ (CLICK HERE)

หรือ สแกน OR Code นี้ เพื่อ Download คู่มือการใช้งาน

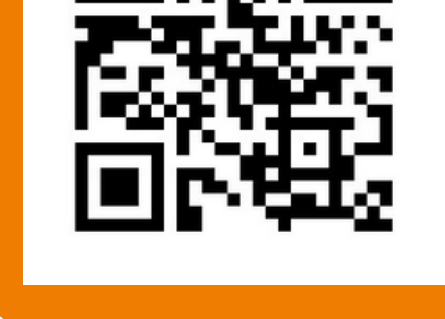

OJ International Co., Ltd.

 $\mathbf{03}$ 

หนังสือเชิญประชุมสานัญเก็อหุ้มประจำปี 2568 | 73

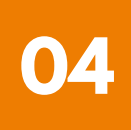

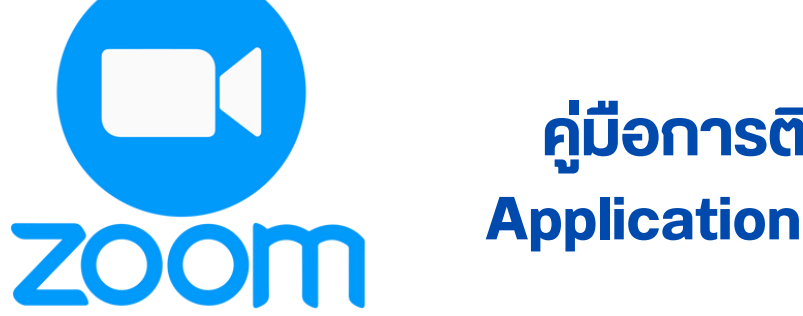

# คู่มือการติดตั้ง **Application ZOOM**

| การติดตั้งโปรแกรม Zoom<br>บนคอมพิวเตอร์ PC หรือ Notebook     | 1 | L |
|--------------------------------------------------------------|---|---|
| การติดตั้งโปรแกรม Zoom<br>บน iPhone/ iPad ระบบ IOS           |   | 2 |
| การติดตั้งโปรแ∩รม Zoom<br>บน Smartphone /Tablet ระบบ Android |   | 3 |

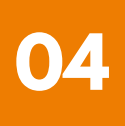

#### การติดตั้งโปรแกรม Zoom 1 บนคอมพิวเตอร์ PC หรือ Notebook

1. เข้า URL : https://zoom.us/download มองหา Zoom Desktop Client จากนั้นให้คลิกที่ปุ่ม Download

2. ระบบจะ Download ไฟล์ " ZoomInstaller " ให้ จากนั้นให้ดับเบิลคลิกเพื่อทำการ ติดตั้งโปรแกรม

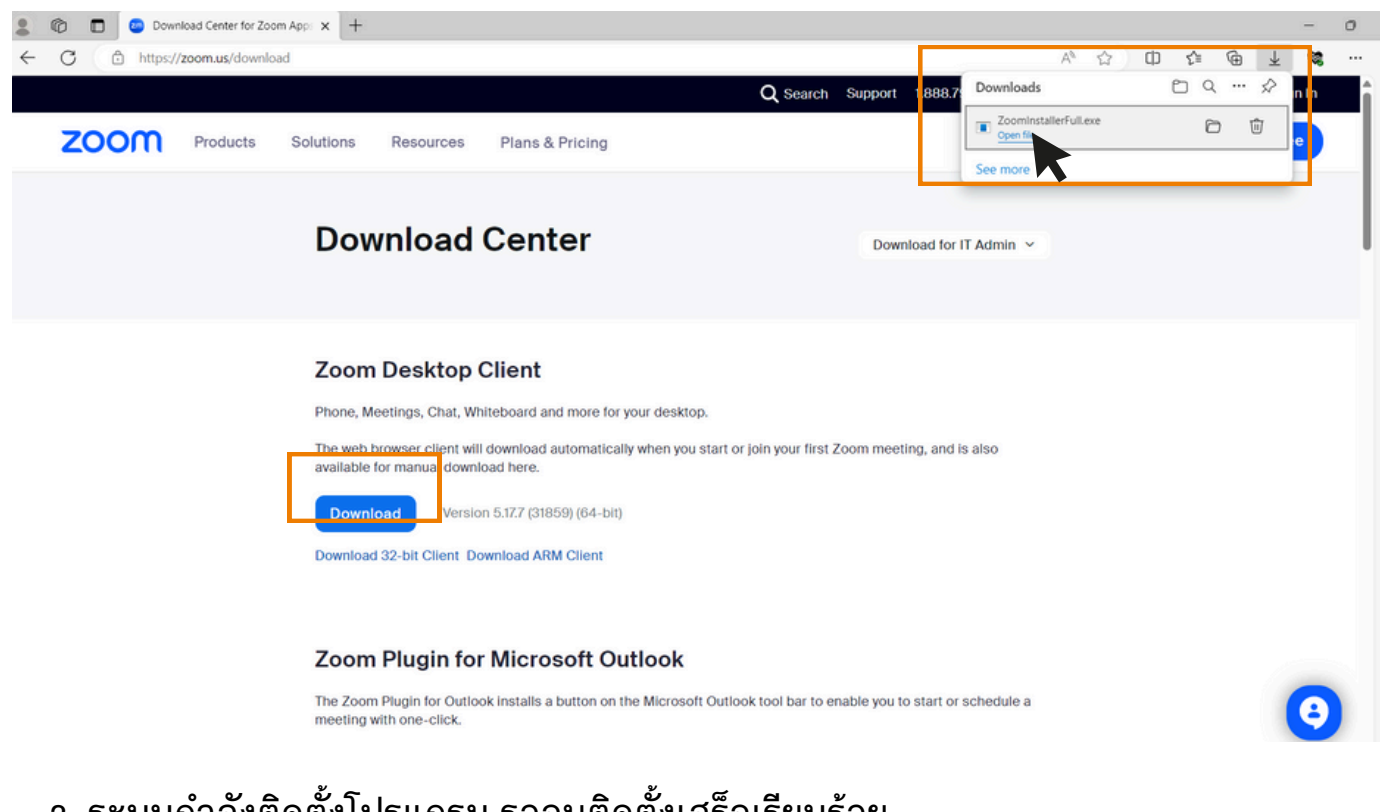

3. ระบบกำลังติดตั้งโปรแกรม รอจนติดตั้งเสร็จเรียบร้อย

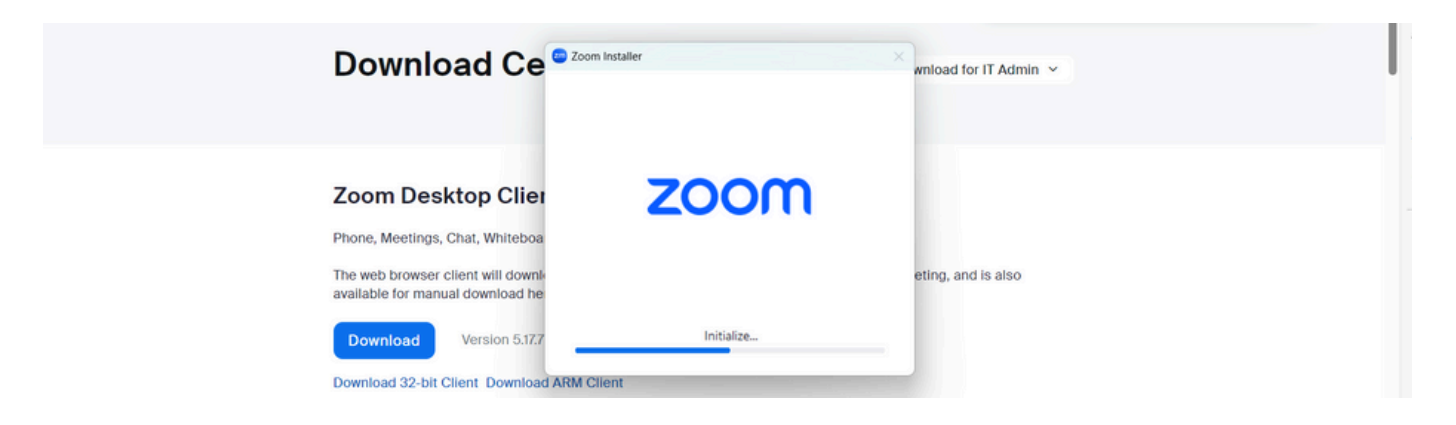

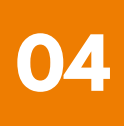

### 1 การติดตั้งโปรแกรม Zoom บนคอมพิวเตอร์ PC หรือ Notebook

 เมื่อติดตั้งโปรแกรม Zoom สำเร็จเรียบร้อยแล้ว จะขึ้นหน้าต่างให้ลงชื่อเช้าใช้ ดังรูปตัวอย่าง

| 👓 Zoom |                         | - • × |            |
|--------|-------------------------|-------|------------|
|        | zoom                    |       |            |
|        | Join a meeting          |       |            |
|        | Sign in                 |       |            |
|        | Version: 5.17.7 (31859) |       |            |
|        |                         |       | SAME AND A |

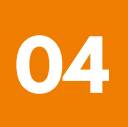

#### 2 การติดตั้งโปรแกรม Zoom บน iPhone/ iPad ระบบ IOS

 ดาวน์โหลดแอปพลิเคชัน Zoom โดยเข้าไปที่ App Store ค้นหา Zoom คลิก Link หรือ Scan QR Code ด้านล่าง

https://apps.apple.com/th/app/zoom-one-platform-to-connect/id546505307

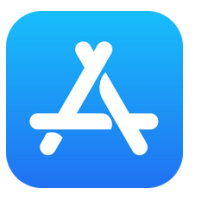

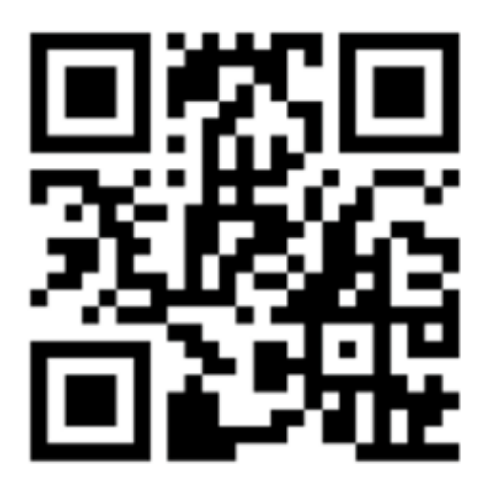

#### **SCAN QR CODE**

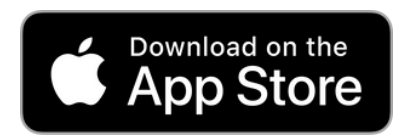

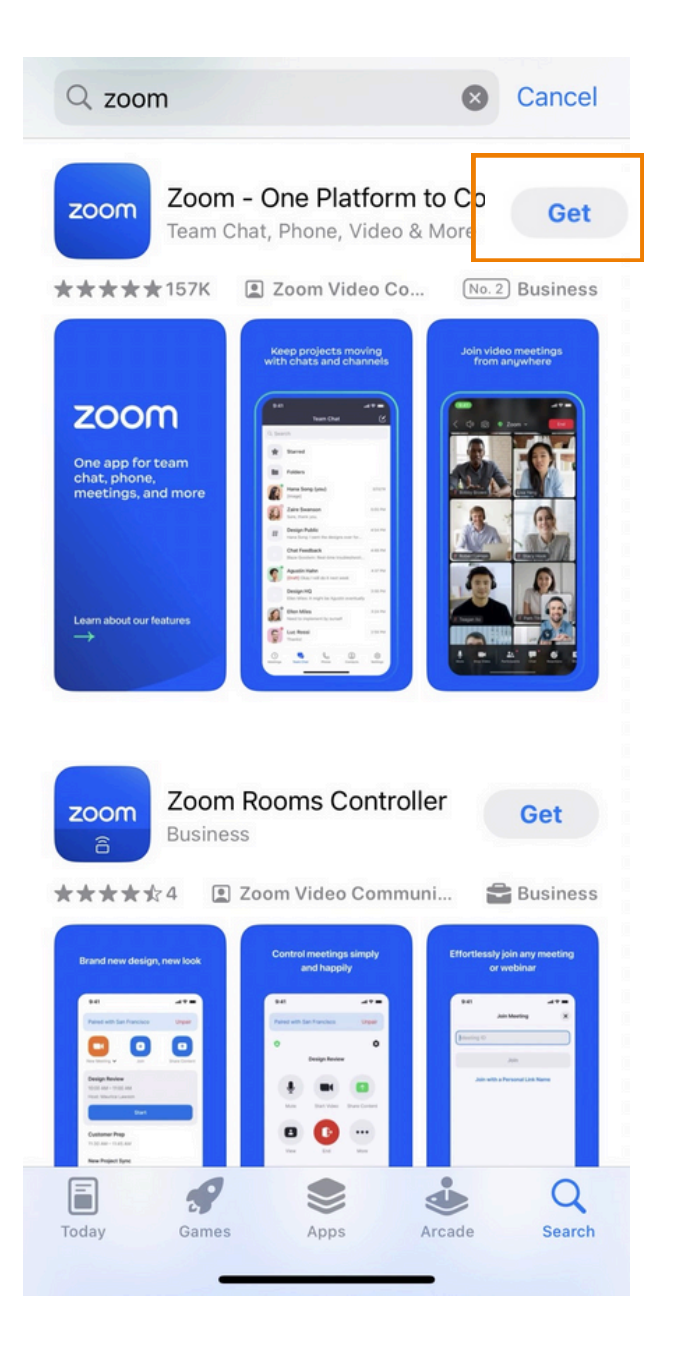

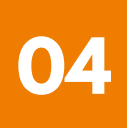

#### 2 การติดตั้งโปรแกรม Zoom บน iPhone/ iPad ระบบ IOS

กดปุ่ม Get เพื่อทำการติดตั้ง และรอการติดตั้ง เมื่อติดตั้งสำเร็จ
 ให้กดเปิด Application Zoom

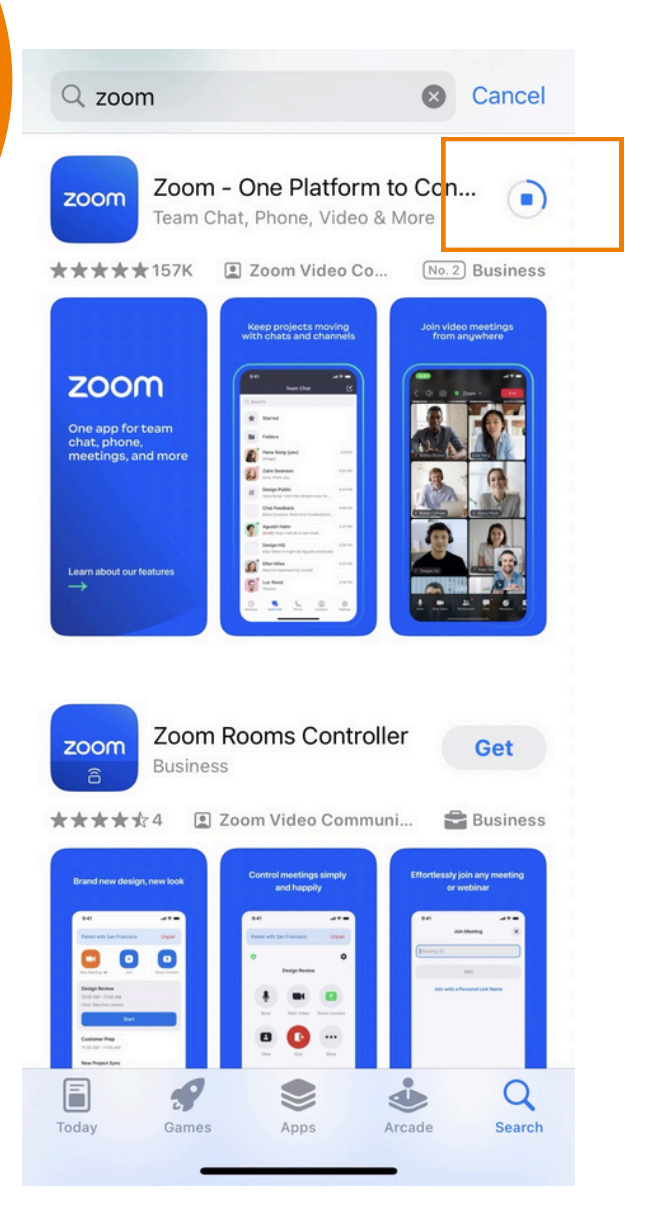

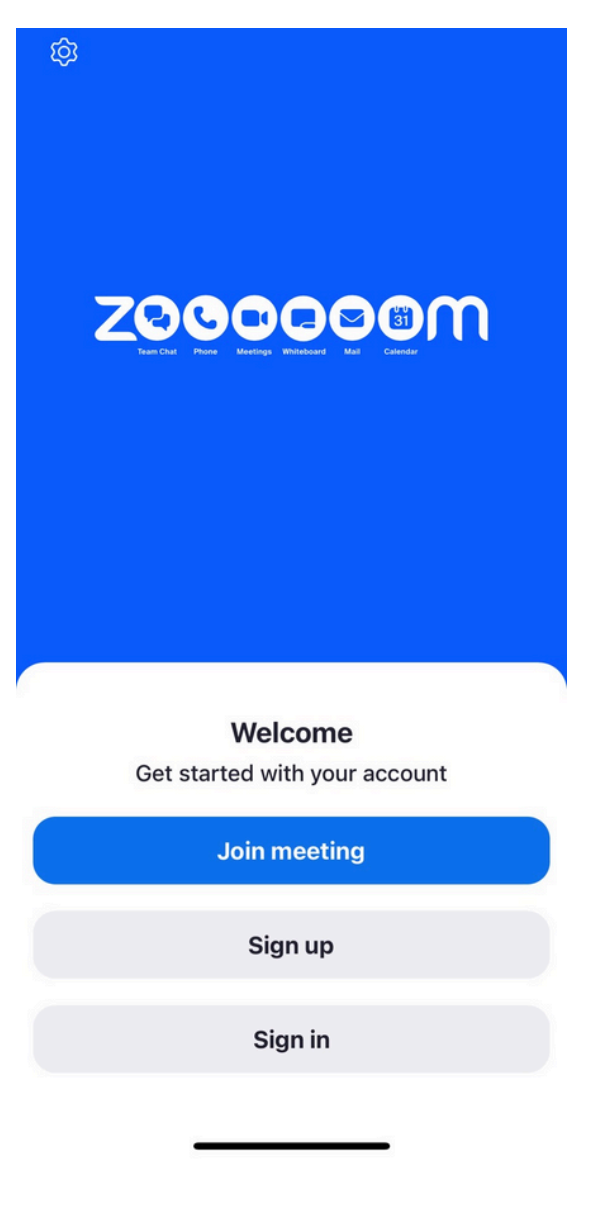

เมื่อกดเข้า Zoom จะขึ้น หน้าให้ Log in พร้อมใช้งาน ดังรูปตัวอย่าง

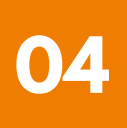

#### **3** การติดตั้งโปรแกรม Zoom UU Smartphone /Tablet SະUU Android

1. ดาวน์โหลดแอปพลิเคชัน Zoom โดยเข้าไปที่ Play Store ค้นหา Zoom คลิก Link หรือ Scan QR Code ด้านล่าง

https://play.google.com/store/apps/details?id=us.zoom.videomeetings

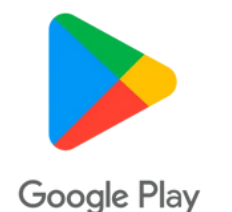

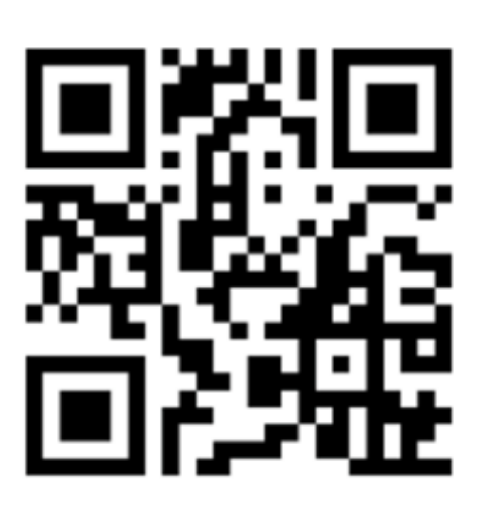

#### SCAN QR CODE

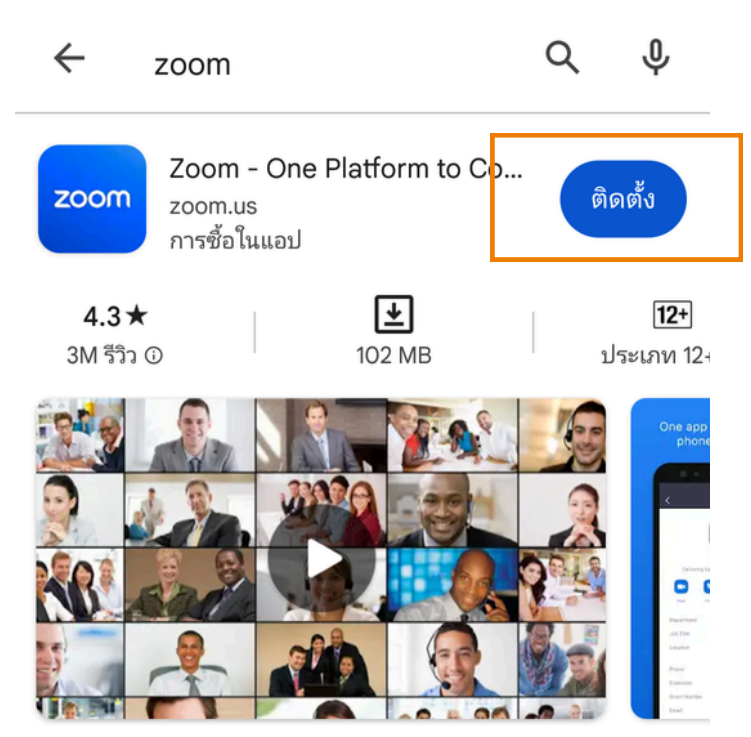

แชททีม โทรศัพท์ วิดีโอ และอื่นๆ

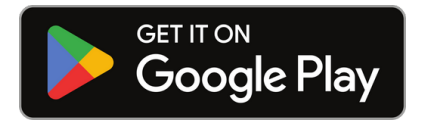

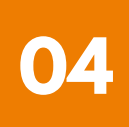

#### 3 การติดตั้งโปรแกรม Zoom UU Smartphone /Tablet ระบบ Android

 กดปุ่ม ติดตั้ง หรือ Install เพื่อทำการติดตั้ง และรอการติดตั้ง เมื่อติดตั้งสำเร็จ ให้กดเปิด Application Zoom

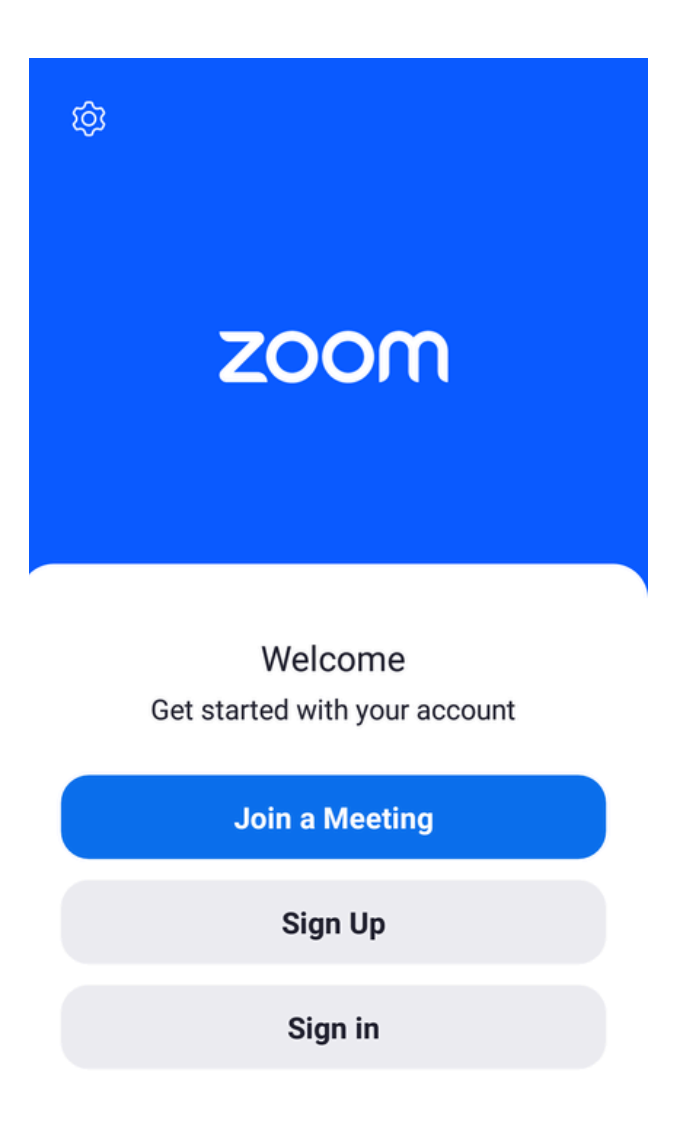

เมื่อกดเข้า Zoom จะขึ้น หน้าให้ Log in พร้อมใช้งาน ดังรูปตัวอย่าง